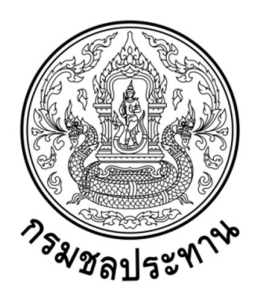

## ผลงานที่เป็นผลการดำเนินงานที่ผ่านมา

เรื่องที่ 1

# การวิเคราะห์พื้นที่น้ำท่วมโดยการประยุกต์ใช้อากาศยานไร้คนขับ กรณีศึกษาลุ่มน้ำป่าสัก อำเภอหล่มสัก จังหวัดเพชรบูรณ์ (พ.ศ.2561) โดย

นายอาทิตย์ ปัญโญ ตำแหน่งนักอุทกวิทยาปฏิบัติการ (ตำแหน่งเลขที่ 5435) ศูนย์อุทกวิทยาชลประทานภาคเหนือตอนล่าง สำนักบริหารจัดการน้ำและอุทกวิทยา

ผลงานที่เป็นผลการดำเนินงานนี้เป็นเอกสารประกอบการประเมินบุคคล เพื่อแต่งตั้งให้ดำรงตำแหน่งนักอุทกวิทยาชำนาญการ (ตำแหน่งเลขที่ 5435) ศูนย์อุทกวิทยาชลประทานภาคเหนือตอนล่าง สำนักบริหารจัดการน้ำและอุทกวิทยา

#### คำนำ

การสำรวจสภาพภูมิประเทศด้วยวิธีการสำรวจด้วยภาพถ่าย (Photogrammetry) เพื่อใช้ใน ภารกิจของกรมชลประทานมาตั้งแต่ปี พ.ศ.2515 และได้มีการพัฒนามาอย่างต่อเนื่อง ซึ่งเทคโนโลยีในปัจจุบัน การสำรวจด้วยภาพถ่ายทางอากาศได้พัฒนาก้าวหน้าไปอย่างมาก เช่น การสำรวจด้วยเทคนิคไลดาร์ ซึ่งให้ความถูกต้องสูงและสำรวจได้ข้อมูลอย่างรวดเร็ว แต่ก็ต้องแลกมาด้วยค่าใช้จ่ายที่สูงและไม่สามารถ ดำเนินการได้เอง แต่ในปัจจุบันได้มีการนำเอาอากาศยานไร้คนขับมาประยุกต์ใช้ในงานสำรวจสภาพ ภูมิประเทศเพื่อทำแผนที่ภาพถ่าย โดยใช้วิธีการประมวลผลด้วยอัลกอริธีมทางด้านคอมพิวเตอร์วิชั่น เพื่อสร้าง แผนที่ต้องการ อาทิเช่น แผนที่ภาพถ่ายทางอากาศบริเวณพื้นที่น้ำท่วม หรือการสร้างแบบจำลองระดับสูง เชิงเลข (Digital Elevation Model : DEM) และสามารถนำไปประยุกต์ใช้ในงานอุทกวิทยาต่อไป

> อาทิตย์ ปัญโญ มิถุนายน 2562

## สารบัญ

|                                                    | หน้า |
|----------------------------------------------------|------|
| คำนำ                                               |      |
| สารบัญตาราง                                        |      |
| สารบัญรูป                                          |      |
| สารบัญกราฟ                                         |      |
| 1. ชื่อผลงาน                                       | 1    |
| 2. ระยะเวลาที่ดำเนินการ                            | 1    |
| 3. ความรู้ทางวิชาการหรือแนวคิดที่ใช้ในการดำเนินการ | 1    |
| 4. สรุปสาระและขั้นตอนการดำเนินการ                  | 9    |
| 5. ผู้ร่วมดำเนินการ                                | 11   |
| 6. ส่วนของงานที่ผู้เสนอเป็นผู้ปฏิบัติ              | 12   |
| 7. ผลสำเร็จของงาน                                  | 35   |
| 8. การนำไปใช้ประโยชน์                              | 37   |
| 9. ความยุ่งยากในการดำเนินการ/ปัญหา/อุปสรรค         | 37   |
| 10. ข้อเสนอแนะ                                     | 38   |
| เอกสารอ้างอิง                                      | 40   |
| ภาคผนวก                                            | 41   |

## สารบัญตาราง

| ตารางที่                                                                                      | หน้า |
|-----------------------------------------------------------------------------------------------|------|
| <ol> <li>เปรียบเทียบความละเอียด และความถูกต้องของการรังวัดค่าระดับสูงจากหลายเทคนิค</li> </ol> | 4    |
| 2. เปรียบเทียบเกณฑ์มาตรฐานความถูกต้องเชิงตำแหน่งแนวดิ่งของ NMAS และ NSSDA                     | 9    |
| <ol><li>แสดงการคำนวณการประเมินความถูกต้องเชิงตำแหน่ง</li></ol>                                | 30   |

## สารบัญรูป

| รูปที่ |                                                                                      | หน้า |
|--------|--------------------------------------------------------------------------------------|------|
| 1.     | แผนผังการสร้างแบบจำลองความสูงที่เหมาะสมกับการประยุกต์ใช้งาน                          | 2    |
| 2.     | ประเภทข้อมูลเชิงพื้นที่ในลักษณะต่างๆ                                                 | 3    |
| 3.     | การแสดงความสูง – ต่ำของพื้นผิวหลายรูปแบบในระบบภูมิสารสนเทศ                           | 5    |
| 4.     | เป้า GCP ขนาด 1 x 1 เมตร                                                             | 10   |
| 5.     | แสดงการทำหมุดควบคุมทางราบ                                                            | 12   |
| 6.     | แสดงการสำรวจตำแหน่งพิกัดจุดควบคุม โดยวงรอบด้วยกล้อง Total Station                    | 12   |
| 7.     | แสดงการสำรวจตำแหน่งพิกัดจุดควบคุม โดยวงรอบด้วยกล้อง Total Station                    | 13   |
| 8.     | แสดงการสำรวจตำแหน่งพิกัดจุดควบคุม โดยวงรอบด้วยกล้อง Total Station                    | 13   |
| 9.     | จุด Cloud Point ที่ได้หลังจากขั้นตอน Align Photos                                    | 17   |
| 10     | . เสร็จสิ้นกระบวนการ Dense Cloud                                                     | 21   |
| 11     | . เมื่อเสร็จสิ้นกระบวนการสร้าง Mesh                                                  | 23   |
| 12     | . เมื่อเสร็จสิ้นกระบวนการสร้าง Texture                                               | 25   |
| 13     | . เมื่อเสร็จสิ้นกระบวนการสร้าง DEM                                                   | 26   |
| 14     | . เมื่อเสร็จสิ้นกระบวนการ Orthomosaic                                                | 28   |
| 15     | . แสดงแผนที่และรูปตัดตามยาว (Long Profile) ตามแนวถนนบริเวณเทศบาล                     |      |
|        | ตำบลตาลเดี่ยว อ.หล่มสัก จ.เพชรบูรณ์                                                  | 33   |
| 16     | . แสดงรูปตัดตามยาว (Long Profile) ตามแนวถนนบริเวณเทศบาลตำบลตาลเดี่ยว                 |      |
|        | อ.หล่มสัก จ.เพชรบูรณ                                                                 | 34   |
| 17     | . แสดงรูปตัดตามขวาง (Cross section) ตามแนวถนนบริเวณเทศบาลตำบลตาลเดี่ยว               |      |
|        | อ.หล่มสัก จ.เพชรบูรณ์                                                                | 34   |
| 18     | . แสดงรูปตัดตามขวาง (Cross section) ตามแนวถนนบริเวณเทศบาลตำบลตาลเดี่ยว               |      |
|        | อ.หล่มสัก จ.เพชรบูรณ์                                                                | 34   |
| 19     | . ภาพถ่ายพื้นที่บริเวณสถานี S.3 อ.หล่มสัก จ.เพชรบูรณ์ ก่อนน้ำท่วม                    | 35   |
| 20     | . ภาพถ่ายพื้นที่บริเวณสถานี S.3 อ.หล่มสัก จ.เพชรบูรณ์ ช่วงน้ำท่วม                    | 36   |
| 21     | . ภาพถ่ายพื้นที่น้ำท่วมบริเวณสถานี S.3 อ.หล่มสัก จ.เพชรบูรณ์ ที่ระดับ 145.43 ม.รทก.  | 36   |
| 22     | . แบบจำลองพื้นที่น้ำท่วมบริเวณสถานี 5.3 อ.หล่มสัก จ.เพชรบูรณ์ ที่ระดับ 145.43 ม.รทก. | 36   |
| 23     | . เปรียบเทียบการจำลองเหตุการณ์ก่อนและระหว่างน้ำท่วมที่ระดับน้ำ 145.43 เมตร.รทก.      | 37   |

## สารบัญกราฟ

| กราฟที่                                                                                 | หน้า |
|-----------------------------------------------------------------------------------------|------|
| <ol> <li>กราฟแสดงระดับน้ำเฉลี่ยรายปี พ.ศ. 2539 – 2561 สถานี S.3 แม่น้ำป่าสัก</li> </ol> | 31   |
| อ.หล่มสัก จ.เพชรบูรณ์                                                                   |      |
| 2. ระดับน้ำรายชั่วโมง แม่น้ำป่าสัก วันที่ 26 ส.ค. – 1 ก.ย. พ.ศ. 2561 สถานี 5.33         | 32   |
| อ.หล่มเก่า และสถานี S.3 อ.หล่มสัก จ.เพชรบูรณ์                                           |      |
| 3. ระดับน้ำรายชั่วโมง แม่น้ำป่าสัก วันที่ 28 ส.ค. – 3 ก.ย. พ.ศ. 2561 สถานี S.33         | 32   |
| อ.หล่มเก่า และสถานี 5.3 อ.หล่มสัก จ.เพชรบูรณ์                                           |      |

#### ผลงานที่เป็นผลการดำเนินงานที่ผ่านมา

### เรื่องที่ 1

#### 1. ชื่อผลงาน

การวิเคราะห์พื้นที่น้ำท่วมโดยการประยุกต์ใช้อากาศยานไร้คนขับ กรณีศึกษาลุ่มน้ำป่าสัก อำเภอหล่มสัก จังหวัดเพชรบูรณ์ (พ.ศ.2561)

#### 2. ระยะเวลาที่ดำเนินการ

พฤษภาคม - สิงหาคม 2561

#### 3. ความรู้ทางวิชาการหรือแนวคิดที่ใช้ในการดำเนินการ

การวิเคราะห์พื้นที่น้ำท่วมโดยการประยุกต์ใช้อากาศยานไร้คนขับ กรณีศึกษาลุ่มน้ำป่าสัก อำเภอหล่มสัก จังหวัดเพชรบูรณ์ ใช้ความรู้ทางวิชาการดังนี้

3.1 ความหมายองค์ประกอบของระบบภูมิสารสนเทศในการสร้างแบบจำลองสามมิติ ของ ภูมิประเทศ

ระบบภูมิสารสนเทศศาสตร์ (สุเพชร, 2551) เป็นศาสตร์และศิลป์ที่เกี่ยวข้องกับข้อมูลเชิง พื้นที่ที่มีตำแหน่งอ้างอิงบนผิวโลก (Geospatial Data) โดยใช้เทคโนโลยีที่เกี่ยวข้องคือ การรับรู้ระยะไกล (Remote Sensing) ระบบการกำหนดตำแหน่งบนผิวโลกด้วยดาวเทียมสำรวจ (Global Navigation Satellite System) และระบบสารสนเทศภูมิศาสตร์ (Geographic Information System: GIS) ในการบริหารจัดการ ข้อมูลอันประกอบไปด้วยการรวบรวมข้อมูล การจัดเก็บข้อมูล การจัดการข้อมูล การวิเคราะห์ข้อมูล เพื่อให้ได้ ผลลัพธ์สารสนเทศเชิงพื้นที่ (Geospatial Information) ที่นำไปใช้ประกอบการวางแผนและการตัดสินใจใน การบริหารจัดการทรัพยากร และสิ่งแวดล้อมได้อย่างเป็นระบบและมีประสิทธิภาพ

ระบบสารสนเทศภูมิศาสตร์ (GIS) เป็นเครื่องมือที่ใช้ในการวิเคราะห์ข้อมูลเชิงพื้นที่ (Spatial Data) โดยข้อมูลลักษณะต่างๆ ถูกนำมาจัดให้อยู่ในรูปแบบที่มีความสัมพันธ์เชื่อมโยงกันและกัน ประกอบด้วย คอมพิวเตอร์ (Computer Hardware), โปรแกรมประมวลผล (Software Application), ฐานข้อมูล (Database), หน่วยงานหรือองค์กร (Organizations), และผู้เชี่ยวชาญในระดับต่างๆ (Professionals) ทำงาน ร่วมกันในการประมวลผล วิเคราะห์ และแสดงผลข้อมูลตามวัตถุประสงค์ที่ต้องการ การใช้ระบบภูมิสารสนเทศ สร้างแบบจำลองสามมิติของภูมิประเทศ เป็นการสร้างทรวดทรงจำลองลักษณะภูมิประเทศ โดยมีสัดส่วนทั้งใน มิติทางราบและทางความสูงอย่างถูกต้อง เพื่อแสดงสภาพความสูงต่ำของภูมิประเทศ โดยใช้เทคโนโลยีของ ระบบสารสนเทศภูมิศาสตร์ 3.2 กระบวนการสร้างแบบจำลองพื้นผิวสามมิติโดยระบบภูมิสารสนเทศ มีองค์ประกอบ 5 ประการดังแสดงในภาพที่ 1 รายละเอียดดังนี้คือ

 การสำรวจหรือสกัดข้อมูลความสูงของพื้นผิวจากภูมิประเทศจริง (Data capture) เป็นการ รวบรวมตำแหน่งทั้งทางราบและความสูงของภูมิประเทศ สามารถทำได้หลายวิธี และมีหลายเทคโนโลยีที่ สามารถทำได้ ทั้งนี้ขึ้นอยู่กับปัจจัยในหลาย ๆ อย่าง เช่น ความละเอียดถูกต้อง ปริมาณที่ต้องการ ตลอดจน ปัจจัยภายนอก เช่น งบประมาณด้วยเช่นกัน

 การสร้างแบบจำลองความสูงภูมิประเทศ (DEM generation) ในระบบภูมิสารสนเทศการ แสดงพื้นผิวความสูงของภูมิประเทศสามารถทำได้หลายแบบ ขึ้นอยู่กับปัจจัย เช่น ปริมาณข้อมูล วิธีการที่จะ นำมาใช้วิเคราะห์ หรือวัตถุประสงค์ในการแสดงผล เป็นต้น

 การแสดงผลในระบบ (Visualization) เป็นการนำข้อมูลเชิงตำแหน่งมาประมวลผลร่วมกับ แบบจำลองความสูงของภูมิประเทศ และแสดงผลการแสดงผลในรูปแบบสองมิติ หรือสามมิติ ขึ้นกับการกำหนด วิธีการแสดงผลและความสมบูรณ์ของข้อมูลที่ใช้ในการสร้างแบบจำลองความสูงภูมิประเทศ

 การวิเคราะห์ตีความแบบจำลอง (Interpretation) เป็นการนำข้อมูลผลลัพธ์ที่ได้จากการ ประมวลผล นำมาผ่านกระบวนการวิเคราะห์ ตีความ โดยวิธีการหรือใช้แบบจำลองที่เหมาะสม ตามเงื่อนไขและ ข้อจำกัดที่กำหนด เช่น การวิเคราะห์เส้นทางน้ำ การวิเคราะห์ดินตัดดินถม การวิเคราะห์ภูมิประเทศ เป็นต้น

5. การนำไปประยุกต์ใช้งาน (Applications) เป็นการนำผลที่ได้จากส่วนต่างๆ ไปใช้ในการ ปฏิบัติงานวางแผนต่างๆหรือบริหารจัดการซึ่งเป็นตัวบ่งชี้ผลสำเร็จของการใช้ระบบสารสนเทศภูมิศาสตร์ ใน บางครั้งผู้เชี่ยวชาญต้องอาศัยการทดลองใช้งาน เพื่อตรวจสอบให้แน่ใจว่าแบบจำลองให้ผลลัพธ์ที่ดีที่สุดทำให้ใน บางครั้งอาจจะต้องนำผลลัพธ์จากแบบจำลองมากกว่าหนึ่งแบบมาเปรียบเทียบผลจากการนำไปประยุกต์ใช้งาน จริง เพื่อให้ทราบว่าวิธีการใดมีประสิทธิภาพและประสิทธิผลมากที่สุด

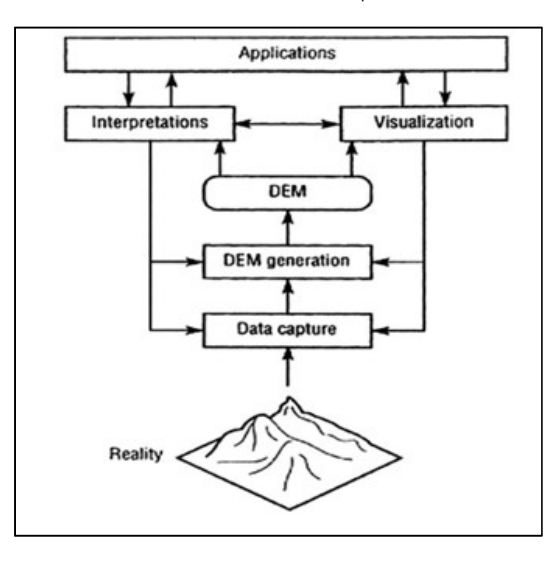

รูปที่ 1 แผนผังการสร้างแบบจำลองความสูงที่เหมาะสมกับการประยุกต์ใช้งาน

3.3 ข้อมูลเชิงตำแหน่งในระบบภูมิสารสนเทศ

1.ข้อมูลในระบบจะประกอบด้วยข้อมูลในสองรูปแบบหลักคือ ข้อมูลเชิงพื้นที่ (Spatial Data) และข้อมูลเชิงคุณลักษณะ (Attribute Data)

 1.1 ข้อมูลเชิงพื้นที่ (Spatial data) มีรูปลักษณ์ใน 3 ลักษณะ คือ จุด (Point), เส้น (Line) และพื้นที่รูปปิด (Polygon) เพื่อใช้แทนลักษณะของสิ่งต่างๆที่ปรากฏบนผิวโลกเช่น สถานที่แทนด้วย รูปแบบจุด เส้นถนน หรือทางน้ำ แทนด้วยรูปแบบเส้น พื้นที่ป่าไม้ ขอบเขตการปกครอง แทนด้วยรูปแบบของ พื้นที่รูปปิด เป็นต้น ตัวอย่างประเภทข้อมูลเชิงพื้นที่ลักษณะต่างๆ แสดงในรูปที่ 2

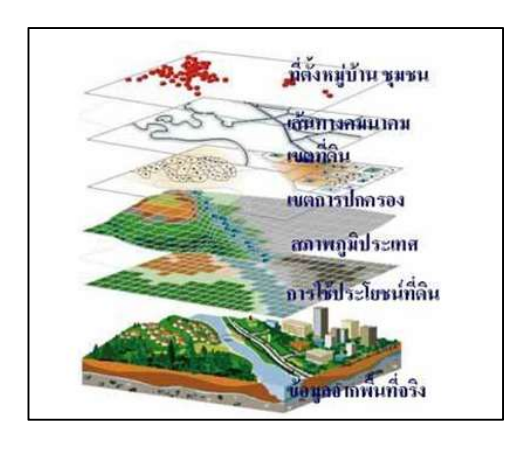

รูปที่ 2 ประเภทข้อมูลเชิงพื้นที่ในลักษณะต่างๆ

 1.2 ข้อมูลเชิงคุณลักษณะ เป็นข้อมูลที่ใช้อธิบายประกอบข้อมูลเชิงพื้นที่นั้น เช่นเป็น จำนวนตัวเลข คำอธิบาย ชื่อเรียก ตรรกศาสตร์ รหัส หรือแม้กระทั่งรูปภาพ ก็จัดได้ว่าเป็นข้อมูลเชิง คุณลักษณะประเภทหนึ่ง

 การรังวัดข้อมูลความสูงของภูมิประเทศ เพื่อใช้ในการสร้างแบบจำลองสามมิติ (Height Data) ข้อมูลความสูงของภูมิประเทศ ได้มาจากการสำรวจรังวัด สามารถทำได้หลายวิธี โดยขึ้นอยู่กับความ ถูกต้อง ระยะเวลา ค่าใช้จ่าย และการครอบคลุมพื้นที่การสำรวจ หรือปัจจัยอื่นๆ ตามความต้องการ โดยสรุป แล้ววิธีที่เป็นที่นิยมสามารถรังวัดหาค่าระดับสูงได้ 3 วิธี คือ

2.1 การรังวัดภาคพื้นดิน (Terrestrial Survey) การสำรวจภาคพื้นดินเป็นการกำหนด ตำแหน่งบนพื้นผิวโลกด้วยวิธีการถ่ายค่าระดับจากจุดที่ทราบค่าไปยังจุดที่ต้องการทราบค่าความสูง โดยการ เทียบความสูงต่าง สามารถทำได้จากเทคนิคการรังวัดต่างๆ เช่น การรังวัดด้วยกล้องระดับ การรังวัดด้วยกล้อง วัดมุม หรือการรังวัดด้วยเทคนิคการสำรวจรังวัดสัญญาณดาวเทียมสำรวจ ผลลัพธ์ที่ได้จากการรังวัดภาคพื้นดิน จะมีลักษณะเป็นจุดความสูง (Spot Height) กระจายครอบคลุมพื้นที่ มีความถูกต้องของความสูงในระดับ มิลลิเมตร ถึง เซนติเมตร 2.2 การรังวัดด้วยภาพ (Image Survey) เป็นการหาค่าความสูงด้วยการนำเทคโนโลยี เกี่ยวกับภาพถ่ายดิ่ง (Orthophoto) มารังวัดค่าความสูงของจุดต่าง ๆ ในพื้นที่ ซึ่งเทคนิคแบบนี้จะให้ค่าความ สูงในระดับ เดซิเมตร ถึง เมตร

2.3 การรังวัดด้วยเรดาห์หรือเลเซอร์ (Radar or Laser Scanner) เป็นการสำรวจ ระยะไกลที่ใช้คลื่นเรดาห์ หรือเลเซอร์ในการส่งสัญญาณไปกระทบวัตถุแล้วสะท้อนกลับมายังเครื่องรับสัญญาณ โดยไม่ต้องอาศัยพลังงานจากธรรมชาติหรือคลื่นแม่เหล็กไฟฟ้าเพื่อสร้างพื้นผิวภูมิประเทศ ในการถ่ายภาพด้วย ระบบเลเซอร์ถ้าใช้บนเครื่องบินจะเรียกว่า เครื่องกวาดภาพระบบเลเซอร์ทางอากาศ (Airborne Laser Scanner, ALS) ส่วนบนดาวเทียมจะเรียกว่า ระบบนำแสงตรวจจับและจัดการ (Light Detecting and Ranging, LiDAR) ในปัจจุบันเมื่อนำมาใช้ร่วมกับเทคนิคการสำรวจรังวัดด้วยสัญญาณดาวเทียม GPS โดยที่ ความถูกต้องของค่าระดับจะอยู่ในช่วง 10 – 20 เซนติเมตร ส่วนการสำรวจด้วยเรดาห์ความถูกต้องของค่า ระดับจะอยู่ในช่วง 10 – 25 เมตร

ตารางที่ 1 เปรียบเทียบความละเอียด และความถูกต้องของการรังวัดค่าระดับสูงจากหลายเทคนิค

| Resolution (m)                               | Accuracy                                                                                                    | Footprint (km <sup>2</sup> )                                        | Post-processing<br>requirements                                                                          | Elevation/surface                                                                                                    |
|----------------------------------------------|----------------------------------------------------------------------------------------------------|---------------------------------------------------------------------|----------------------------------------------------------------------------------------------------|----------------------------------------------------------------------------------------------------|
| Variable but usually <5 m                    | Very high vertical and horizontal                                                                                                    | Variable, but usually small                                         | Low                                                                                                    | Elevation                                                                                                    |
| Variable but usually <5 m                    | Medium vertical and horizontal                                                                                                    | Variable, but usually small                                         | Low                                                                                                    | Elevation                                                                                                    |
| Depends on map scale and<br>contour interval | Medium vertical and horizontal                                                                                                    | Depends on map footprint                                            | Medium                                                                                                   | Elevation                                                                                                    |
| Depends on map scale and<br>contour interval | Medium vertical and horizontal                                                                                                    | Depends on map footprint                                            | Medium                                                                                                   | Elevation                                                                                                    |
| Depends on map scale and<br>contour interval | Medium vertical and horizontal                                                                                                    | Depends on map footprint                                            | High                                                                                                    | Elevation                                                                                                    |
| <1                                           | Very high vertical and horizontal                                                                                                    | -                                                                   | High                                                                                                    | Surface                                                                                                    |
| 1-3                                          | 0.15-1 m vertical, 1 m horizontal                                                                                                    | 30-50/h                                                             | High                                                                                                    | Surface                                                                                                    |
| 2.5-5                                        | 1-2 m vertical, 2.5-10 m horizontal                                                                                                    | Depends on method of acquisition                                    | High                                                                                                    | Surface                                                                                                    |
| 90 (30)                                      | 16 m vertical, 20 m horizontal                                                                                                    | Almost global, 60° N to 58° S                                       | Potentially high                                                                                         | Surface                                                                                                    |
| 30                                           | 16 m vertical, 6 m horizontal                                                                                                    | Similar to B and C, but only every<br>second path is available      | Potentially high                                                                                         | Surface                                                                                                    |
| 30                                           | 7-50 m vertical, 7-50 m horizontal                                                                                                    | 3600                                                                | Medium                                                                                                   | Surface                                                                                                    |
| 30                                           | 10 m vertical, 15 m horizontal                                                                                                    | 72,000 per swath                                                    | Medium                                                                                                   | Surface                                                                                                    |
|                                              | Resolution (m)<br>Variable but usually <5 m<br>Variable but usually <5 m<br>Depends on map scale and<br>contour interval<br>Depends on map scale and<br>contour interval<br><1<br>1-3<br>25-5<br>90 (30)<br>30<br>30<br>30 | Resolution (m)         Accuracy           Variable but usually <5 m | Resolution (m)         Accuracy         Footprint (km <sup>2</sup> )           Variable but usually <5 m | Resolution (m)         Accuracy         Footprint (km²)         Post-processing<br>requirements           Variable but usually <5 m<br>Variable but usually <5 m<br>Depends on map scale and<br>contour interval         Very high vertical and horizontal<br>Medium vertical and horizontal<br>Medium vertical and horizontal         Variable, but usually small<br>Variable, but usually small<br>Depends on map scale and<br>contour interval         Low           Depends on map scale and<br>contour interval         Medium vertical and horizontal         Depends on map footprint         Medium           25-5         1-2 m vertical, 25-10 m horizontal         Depends on method of acquisition<br>16 m vertical, 20 m horizontal         -         High<br>High           90 (30)         16 m vertical, 7-50 m horizontal         Similar to B and C, but only every<br>second path is available         Potentially high<br>Yotentially high<br>30         To m vertical, 15 m horizontal<br>10 m vertical, 15 m horizontal         Medium |

(Nelson et al., 2009)

#### 3.4 แบบจำลองความสูงสามมิติของภูมิประเทศ

โดยปกติแล้วแผนที่จะแสดงลักษณะภูมิประเทศเป็นพื้นผิวที่ต่อเนื่อง ซึ่งแตกต่างจากการใช้ หน่วยพื้นที่ (Raster) แสดงการใช้ที่ดิน ซึ่งเป็นลักษณะของข้อมูลที่ไม่ต่อเนื่อง (Discrete data) พื้นผิวความสูง ที่ต่อเนื่องสามารถแสดงด้วยเส้นชั้นความสูง (Contour line) ซึ่งเสมือนเป็นรูปหลายเหลี่ยมที่ซ้อนกันอยู่เป็น ชั้นๆ อย่างไรก็ตามเส้นชั้นความสูงไม่เหมาะที่จะใช้ในการวิเคราะห์เชิงตัวเลข (Numeric analysis) หรือการทำ แบบจำลองมากนัก ด้วยเหตุนี้จึงได้มีการพัฒนาวิธีการต่าง ๆ ที่จะสามารถแสดงการแปรเปลี่ยนทางความสูงต่ำ ของพื้นที่เชิงตัวเลขคือ แบบจำลองระดับสูงเชิงตัวเลข (Digital Elevation Model หรือ DEM) ซึ่งเป็น แบบจำลองที่มีแต่ข้อมูลระดับความสูงเพียงอย่างเดียว นอกจากนี้ยังมีการพัฒนาแบบจำลองภูมิประเทศเชิง ตัวเลข (Digital Terrain Model หรือ DTM) ที่มิได้หมายถึงเฉพาะ ระดับความสูงเท่านั้น แต่ยังแสดงถึงข้อมูล ลักษณะอื่น ๆ ของภูมิประเทศด้วย เช่น ความชัน (Slope) การหันรับแสง (Aspect) หรือความสูงต่ำเชิงเงา (Shaded relief) เป็นต้น แม้ว่า DEM ถูกพัฒนาขึ้นเพื่อจำลองระดับความสูงของพื้นผิว แต่วิธีนี้ยังสามารถ นำไปใช้ในการจำลองความแปรเปลี่ยนอย่างต่อเนื่องของตัวแปรความสูงตัวอื่นๆ บนพื้นที่สองมิติได้อีกด้วย

1. การแสดงข้อมูลความสูงต่ำของพื้นผิวในระบบภูมิสารสนเทศ

 1.1 การแสดงลักษณะพื้นผิวสามารถแสดงได้หลากหลายลักษณะ เช่น แสดงโดยใช้จุด ความสูง (Spot Height) เส้นชั้นความสูง (Contour Line) โครงข่ายสามเหลี่ยมไม่สม่ำเสมอ (Triangulated Irregular Network) และตารางกริด (Grid) ดังแสดงในรูปที่ 3

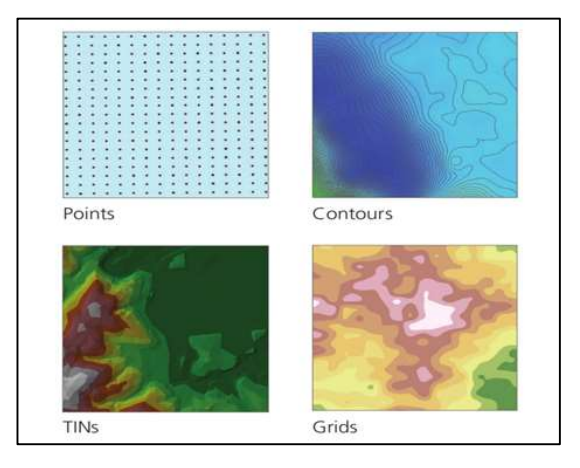

รูปที่ 3 การแสดงความสูง – ต่ำของพื้นผิวหลายรูปแบบในระบบภูมิสารสนเทศ

1.2 Points เป็นแบบจำลองความสูงที่เก็บค่าระดับสูงและตำแหน่งพิกัด x และ y แบบ

จุดต่อจุด

1.3 Contours หรือ เส้นชั้นความสูง ประกอบไปด้วยสองส่วน คือ contour line หรือ เส้นโค้งที่จุดทุกจุดบนเส้นจะมีค่าระดับสูงเท่ากัน และ contour interval เป็นช่วงต่างค่าระดับสูงในการแสดง เส้น contour line

1.4 TINs (Triangulated Irregular Network) คือ แบบจำลองความสูงที่เก็บข้อมูลใน รูปแบบเชิงเส้น (vector) โดยจะเก็บตำแหน่งของจุดที่มีค่าระดับสูงที่แต่ละจุดจะมีเส้นเชื่อมกันเป็นรูป สามเหลี่ยมที่ไม่ซ้อนทับกัน

1.5 Grids คือ แบบจำลองที่ประกอบด้วยตารางกริดที่มีขนาดสม่ำเสมอ โดยที่ในแต่ละ ช่องจะเก็บค่าความสูงที่เป็นตัวแทนของกริดไว้

3.5 การประเมินความถูกต้องเชิงตำแหน่งทางราบ

การกำหนดมาตรฐานข้อมูลภูมิสารสนเทศที่ใช้ในประเทศไทยอยู่ในขอบข่ายหน้าที่ของ คณะกรรมการภูมิสารสนเทศแห่งประเทศไทย ที่ผ่านมาได้มีการศึกษารูปแบบของต่างประเทศเพื่อการปรับใช้ มาตรฐานข้อมูลหลายเรื่องได้ถูกทยอยประกาศออกมาเป็นลำดับ ดังนั้นจำเป็นที่ผู้ที่เกี่ยวข้องควรต้องติดตาม การประกาศใช้มาตรฐานต่างๆของคณะกรรมการชุดดังกล่าวเพื่อให้การดำเนินการผลิตหรือใช้ข้อมูลภูมิ สารสนเทศอยู่ในเกณฑ์อันเป็นที่ยอมรับ สำหรับแนวทางการตรวจสอบประเมินความถูกต้องเชิงตำแหน่งทาง ราบของข้อมูลภาพและแผนที่ที่ได้จากการสำรวจระยะไกลตลอดจนการเทียบมาตรฐานจัดเป็นเรื่องสำคัญอีก เรื่องหนึ่งแนวปฏิบัติอันเป็นที่ยอมรับใช้กันอย่างกว้างขวางในต่างประเทศสามารถประยุกต์ใช้เพื่อการ เทียบเคียงหรือการอ้างอิงสำหรับประเทศไทยได้เช่นกัน โดยมีขั้นตอนและหลักการการประเมินดังนี้

#### 1. กำหนดจุดตรวจสอบ

จุดตรวจสอบต้องกระจายทั่วพื้นที่ภาพหรือแผนที่โดยให้มีระยะห่างประมาณร้อยละ 20 ของ ความยาวเส้นทะแยงมุมที่ยาวที่สุดของพื้นที่ จำนวนจุดตรวจสอบที่ใช้ต้องอย่างน้อย 20 จุด (เพื่อให้สามารถใช้ อธิบายข้อมูลในความหมายที่เข้าใจได้ง่าย เช่น หากต้องการประเมินที่ระดับความเชื่อมั่น 95 เปอร์เซ็นต์ก็แสดง ว่า ยอมให้ค่าพิกัดของจุดทดสอบที่วัดได้จากภาพที่ต้องการตรวจสอบมีความผิดพลาดได้ไม่เกิน 1 จุด จากการ วัดทดสอบ 20 จุด)

#### 2. การประเมินความถูกต้อง

ความถูกต้องเชิงตำแหน่งของข้อมูลสำรวจระยะไกลสามารถอธิบายด้วยค่าที่คลาดเคลื่อนไป จากค่าที่แท้จริง การที่ลักษณะทางตำแหน่งของข้อมูลสำรวจระยะไกลคลาดเคลื่อนไปจากค่าจริงถือว่าเป็น ความผิดพลาดทางเรขาคณิตของข้อมูล ซึ่งอาจมีผลมาจากการได้มาซึ่งข้อมูลทั้งจากระบบสำรวจและระบบการ ประมวลผลภาพ การประเมินความถูกต้องเชิงตำแหน่งของข้อมูลเป็นการสร้างความเชื่อมั่นในการนำข้อมูลไป ใช้ การชี้วัดความถูกต้องอธิบายด้วยค่าความคลาดเคลื่อนที่หาจากวิธีการทางสถิติ

ตัวชี้วัดความถูกต้องเชิงตำแหน่งของข้อมูลสำรวจระยะไกลได้แก่

- ค่าเฉลี่ยความคลาดเคลื่อนกำลังสอง (Mean Square Error; MSE)
- รากที่สองค่าเฉลี่ยความคลาดเคลื่อนกำลังสอง (Root Mean Square Error; RMSE)
- ความคลาดเคลื่อนแนววงรอบ (Circular Error; CE)
- 3. การเทียบมาตรฐาน

ข้อมูลภาพหรือข้อมูลแผนที่ที่ได้จากการสำรวจระยะไกลเมื่อผ่านการปรับแก้ความผิดพลาด ทางเรขาคณิตและกำหนดพิกัดทางแผนที่ให้กับภาพแล้วสามารถสร้างความมั่นใจให้กับผู้ที่จะนำไปใช้งานได้ ด้วยการเทียบความถูกต้องกับมาตรฐาน NSSDA (National Standard for Spatial Data Accuracy) หรือ มาตรฐานของ ASPRS (American Society of Photogrammetry and Remote Sensing Accuracy Standard) โดยมาตรฐาน NSSDA ไม่ขึ้นกับมาตราส่วนของข้อมูลแผนที่กำหนดโดย คณะกรรมการเฉพาะกิจที่ แต่งตั้งโดย FGDC ของสหรัฐอเมริกาเพื่อใช้เป็นมาตราฐานในการรายงานความถูกต้องของข้อมูลเชิงพื้นที่ในรูป ข้อมูลดิจิตอล ที่การได้มาซึ่งข้อมูลอาจมีความแตกต่างกันของเครื่องมือสำรวจและสามารถถูกแสดงผลที่ขนาด สเกลต่างกันออกไป ไม่ได้คงตัวเหมือนแผนที่พิมพ์ที่มีมาตรส่วนกำกับอยู่ มาตรฐานนี้ถูกออกแบบมาเพื่อใช้ ตรวจสอบและรายงานค่าความถูกต้องข้อมูลเชิงพื้นที่ที่สามารถนำไปเปรียบเทียบกับค่าที่ยอมรับได้ตามแต่การ ประยุกต์ใช้ของผู้ใช้กล่าวคือ ผู้ใช้สามารถเทียบเกณฑ์ความถูกต้องตามข้อกำหนดที่ภาคส่วนผู้ใช้ข้อมูลยอมรับ ค่ามาตรฐาน NSSDA มีการคำนวณที่อิงหลักการทางสถิติแสดงเป็นค่าความคลาดเคลื่อนมาตรฐาน (Standard Error) ตามระดับความ เชื่อมั่นหนึ่ง ๆ มีหน่วยเป็นระยะภาคพื้นดิน มาตรฐาน ASPRS เป็นมาตรฐานที่กำหนดเพื่อใช้กับการประเมินแผนที่ รายงานความถูกต้อง ของข้อมูลเป็นค่าความถูกต้อง ภาคพื้นดิน (Ground Scale Accuracy) โดยใช้ค่า RMSE เป็นค่าแสดง ขีดจำกัดสูงสุดที่ยอมให้เกิดได้เมื่อนำ ข้อมูลเชิงพื้นที่นั้นไปทำเป็นแผนที่ที่ขนาดมาตราส่วนหนึ่ง ๆ กล่าวคือ เพื่อให้สามารถเปรียบเทียบได้ว่าข้อมูลที่ ประเมินนั้นสอดคล้องกับแผนที่ที่ระดับมาตราส่วนใดเป็นมาตรฐานที่พัฒนามาจากมาตรฐาน NMAS (The National Map Accuracy Standard) อันเป็นมาตรฐานที่ใช้กับแผนที่พิมพ์มาแต่เดิม เป็นประโยชน์ต่อการ สร้างความมั่นใจในการนำข้อมูลเชิงพื้นที่ไปจัดทำเป็นแผนที่หรือนำเสนอเป็นภาพพิมพ์ที่ผู้ใช้สามารถประเมิน ความถูกต้องของค่าที่อ่านจากข้อมูลนี้ได้โดยไม่ต้องใช้การอ้างอิงกับตารางมาตรฐานใดสูตรที่เกี่ยวข้องกับการ ประเมินความถูกต้องเชิง ตำแหน่งแนวราบตามหลักการต่าง ๆ ดังกล่าว มีดังนี้

1. ค่าเฉลี่ยความคลาดเคลื่อนกำลังสอง

|                                             | -      | ทางเหนือ            | (X)                    | $MSE_{x} = \frac{1}{n} \sum_{i=1}^{n} (\delta_{x,i})^{2}$ |
|---------------------------------------------|--------|---------------------|------------------------|-----------------------------------------------------------|
|                                             | -      | ทางตะวัน            | ออก (Y)                | $MSE_{y} = \frac{1}{n} \sum_{i=1}^{n} (\delta_{y,i})^{2}$ |
|                                             | 2. 5   | ากที่สองค่าเ        | ฉลี่ยความคลาดเคลื      | อนกำลังสอง                                                |
|                                             | -      | ทางเหนือ            | (X)                    | $\text{RMSE}_{x} = (\text{MSE}_{x})^{1/2}$                |
|                                             | -      | ทางตะวัน            | ออก (Y)                | $RMSE_y = (MSE_y)^{1/2}$                                  |
|                                             | -      | ความคลา             | ดเคลื่อนโดยรวม         | $RMSE_{x,y} = (RMSE_x^2 + RMSE_y^2)^{1/2}$                |
|                                             | เวิ    | ່ງ້ອ $\delta_{x,i}$ | คือค่าผลต่างพิกัดเ     | าางแกน × ของจุดที่ i                                      |
|                                             |        | $\delta_{y,i}$      | คือค่าผลต่างพิกัดเ     | าางแกน y ของจุดที่ i                                      |
|                                             |        | n                   | คือจำนวนจุดตรวจ        | สอบ                                                       |
|                                             | 3. F   | าวามคลาดเค          | าลื่อนแนววงรอบตา:      | มมาตรฐาน NSSDA                                            |
|                                             | กรเ    | นีที่ 1 ควา         | มคลาดเคลื่อนทาง        | ı X และ Y ใกล้เคียงกัน กระจายเป็นโค้งปกติ                 |
| $(\text{RMSE}_{\min} / \text{RMSE}_{\max})$ | มีค่าส | อยู่ระหว่าง 0       | 0.6 – 1.0)             |                                                           |
|                                             | CE9    | 5 = 1.7308          | (RMSE <sub>x,y</sub> ) | ที่ระดับความเชื่อมัน 95 เปอร์เซ็นต์                       |
|                                             | CE9    | 0 = 1.5175          | (RMSE <sub>x,y</sub> ) | ที่ระดับความเชื่อมัน 90 เปอร์เซ็นต์                       |

กรณีที่ 2 ความคลาดเคลื่อนทาง X และ Y ไม่ใกล้เคียงกัน คือเป้ไปในทิศทางใดทิศทาง หนึ่ง (RMSE<sub>min</sub> / RMSE<sub>max</sub> มีค่าน้อยกว่า 0.6)

CE<sub>90</sub> = 1.0730(RMSE<sub>x</sub> + RMSE<sub>y</sub>) ที่ระดับความเชื่อมัน 90 เปอร์เซ็นต์

4. การเทียบมาตราส่วนเพื่ออิงมาตรฐาน ASPRA (เทียบเคียงกับข้อกำหนดมาตรฐาน แผนที่ Class 1 USGS)

 $S = ROUND (3937 \times RMSE_{x,y})$ 

เมื่อ S คือ Scale Denominator

RMSE<sub>x,v</sub> คือค่าความคลาดเคลื่อนเฉลี่ยโดยรวมของข้อมูลเชิงพื้นที่ที่ต้องการ

เทียบ (เมตร)

ROUND คือฟังก์ชั่นการปัดเศษตามจำนวนหลักที่ต้องการ (เช่น กำหนดให้ปัด

เลขหลักหน่วยและหลักสิบออกเพื่อให้แสดงมาตราส่วนลงตัวที่หลักร้อยเป็นต้นไป)

ตัวอย่างเช่น ผลการตรวจสอบได้ค่าความคลาดเคลื่อนโดยรวมเท่ากับ 22.89 เมตร โดย ผิดพลาดทาง X และ Y เท่ากับ 21.08 และ 8.93 เมตร ตามลำดับ เมื่อหาอัตราส่วนความผิดพลาดทั้ง สองทิศทาง โดยเอาค่าน้อยเป็นตัวตั้งได้เท่ากับ 0.42 ซึ่งน้อยกว่า 0.6 จึงถือว่าความผิดพลาดทั้งสองทิศทางไม่ ใกล้เคียงกัน (ไม่เป็นโค้งปกติ) ดังนั้น ค่า CE (95%) จะหาจาก 1.22385 x (21.08+8.93) นั่นคือค่าความ คลาดเคลื่อนเฉลี่ยตามมาตรฐาน NSSDA ของข้อมูลภาพนี้เท่ากับ 36.73 เมตร ที่ระดับความเชื่อมั่น 95% นอกจากนี้เมื่อเทียบมาตรฐานแผนที่ Class 1 USGS ตามสมการที่ 8 จะได้ว่าเทียบเท่าแผนที่มาตราส่วน 1:90,100 เป็นต้น

3.6 การประเมินความถูกต้องเชิงตำแหน่งทางดิ่ง

ความถูกต้องในแนวดิ่งสำหรับข้อมูลที่ให้ค่าความสูงของพื้นที่เป็นสิ่งสำคัญและเป็นเรื่องที่ต้อง มีการประเมินเพื่อให้เกิดความมั่นใจในข้อมูลของผู้ใช้ งานที่ประยุกต์ข้อมูลลักษณะนี้ อาทิเช่น งานด้านสมุทร ศาสตร์ การจัดการน้ำท่วมในพื้นที่ นิเวศวิทยาพื้นที่ชุ่มน้ำ งานก่อสร้างโครงสร้างพื้นฐาน เป็นต้น ใน สหรัฐอเมริกาข้อมูลภูมิสารสนเทศที่ให้ค่าความสูงของพื้นที่จะต้องได้รับการตรวจสอบรับรองความถูกต้อง เพราะถือว่าเป็น ข้อมูลที่เมื่อถูกนำไปใช้สามารถส่งผลต่อชีวิตและทรัพย์สินของสาธารณชนได้ มาตรการหนึ่งที่ ใช้ก็คือ การตรวจสอบและรับรองมาตรฐาน โดยอิงมาตรฐาน National Map Accuracy Standards (NMAS) และ National Standard for Spatial Data Accuracy (NSSDA) เกณฑ์เปรียบเทียมดังตารางที่ 1 มาตรฐาน NSSDA กำหนดให้ความถูกต้องทางดิ่งของข้อมูลอธิบายด้วยค่า RMSE ของข้อมูล ซึ่งไม่เหมือนกับมาตรฐาน NMAS ที่ใช้ค่าขีดจำกัดที่ขึ้นกับมาตราส่วนและเส้นชั้นความสูงในแผนที่ อย่างไรก็ตาม NSSDA และ NMAS มี ความสัมพันธ์กันดังนี้

> NMAS CI = 3.2898 (RMSE<sub>Z</sub>) NMAS CI = Accuracy<sub>(Z)</sub> / 0.5958

เมื่อAccuracy<sub>(z)</sub> = 1.9600 (RMSE<sub>z</sub>) (การกระจายของค่าความคลาดเคลื่อนต้องเป็นโค้งปกติ)

ถ้าการกระจายตัวของค่าความคลาดเคลื่อนไม่เป็นโค้งปกติ ASPRSแนะนำให้หา Accuracy<sub>(Z)</sub> ที่ เปอร์เซ็นต์ไทล์ที่ 95 ความเบ้ของโค้งชุดข้อมูลความคลาดเคลื่อนพิจารณาจากค่า skewness ต้องไม่เกิน ± 5

| NMAS Equivalent contour interval | NSSD  | A RMSE <sub>z</sub> | N<br>Acc | SSDA<br>uracy <sub>(z)</sub> | Required accuracy for<br>reference data for<br>"tested to meet" |
|----------------------------------|-------|---------------------|----------|------------------------------|-----------------------------------------------------------------|
|                                  | (ft.) | (cm.)               | (ft.)    | (cm.)                        | (ft.)                                                           |
| 0.5                              | 0.2   | 4.6                 | 0.3      | 9.1                          | 0.10                                                            |
| 1.0                              | 0.3   | 9.3                 | 0.6      | 18.2                         | 0.20                                                            |
| 2.0                              | 0.6   | 18.5                | 1.2      | 36.3                         | 0.40                                                            |
| 4.0                              | 1.2   | 37.0                | 2.4      | 72.6                         | 0.79                                                            |
| 5.0                              | 1.5   | 46.3                | 3.0      | 90.8                         | 0.99                                                            |
| 10.0                             | 3.0   | 92.7                | 6.0      | 181.6                        | 1.98                                                            |

ตารางที่ 2 เปรียบเทียบเกณฑ์มาตรฐานความถูกต้องเชิงตำแหน่งแนวดิ่งของ NMAS และ NSSDA

Source: Martin Flood (2004). ASPRS Lidar Committee (PAD).

#### 4. สรุปสาระและขั้นตอนการดำเนินการ

#### หลักการและเหตุผล

น้ำท่วมที่เกิดจากน้ำหลากเป็นปัญหาใหญ่ที่มีมาช้านาน และเป็นปัญหาที่ก่อให้เกิดความ เสียหายเป็นวงกว้าง ในอตีตการที่เราจะเตือนภัยน้ำท่วมเป็นเรื่องที่ทำไม่ค่อยจะทันต่อเหตุการณ์และเป็นการ เตือนแบบพื้นที่ใหญ่ๆ ไม่แม่นยำ เนื่องจากยังขาดการบูรณาการจัดการข้อมูลน้ำท่วมยังไม่ครบกระบวนการที่ ควรจะเป็น ทั้งการประยุกต์ใช้ภาพถ่ายทางอากาศหรือภาพถ่ายดาวเทียมมาประเมินพื้นที่น้ำท่วมที่เคยเกิดก็ยัง ไม่ครอบคลุมและยังไม่ละเอียดพอ

ปัจจุบันเทคโนโลยีการสำรวจด้วยภาพถ่ายทางอากาศได้พัฒนามาไกลและยังมีต้นทุนที่ถูกกว่า ยุคก่อนอย่างมาก โดยเทคโนโลยีที่ว่านั้นก็คือการถ่ายภาพจากอากาศยานไร้คนขับ ซึ่งเทคโนโลยีนี้ เราสามารถ ที่จะถ่ายภาพแนวดิ่งและนำภาพถ่ายที่ได้มาวิเคราะห์หาผลลัพธ์ ซึ่งจะอธิบายในโครงการเล่มนี้ ซึ่งเทคโนโลยีนี้มี ข้อดีคือ เราสามารถระบุให้อากาศยานไร้คนขับบินในเพดานบินที่ไม่สูงมาก ซึ่งต่างจากการใช้เครื่องบินที่ต้องมี เพดานบินขั้นต่ำ แต่อากาศยานไร้คนขับบินในเพดานบินที่ไม่สูงมาก ซึ่งต่างจากการใช้เครื่องบินที่ต้องมี ความละเอียดสูงและมีความถูกต้องที่มากกว่าและเป็นปัจจุบันตามเหตุการณ์ที่เราต้องการ ซึ่งข้าพเจ้าเห็นว่าเรา สามารถนำเทคโนโลยีนี้มาประยุกต์ใช้กับงานทางอุทกวิทยาและนำไปพัฒนาต่อยอดกับภารกิจต่างของกรม ชลประทานได้ต่อไป

#### วัตถุประสงค์

- 1. เพื่อวิเคราะห์และประมวลผลพื้นที่น้ำท่วมโดยใช้ภาพถ่ายจากอากาศยานไร้คนขับ
- 2. เพื่อจัดทำแผนที่น้ำท่วมที่ประมวลผลจากภาพถ่ายที่ได้จากอากาศยานไร้คนขับโดยใช้

โปรแกรมคอมพิวเตอร์

3. เพื่อนำผลลัพธ์ที่ได้มาประยุกต์ใช้งานทางอุทกวิทยา

#### เป้าหมาย

ศึกษาพื้นที่น้ำท่วมซ้ำซากบริเวณเทศบาลตำบลตาลเดี่ยว อำเภอหล่มสัก จังหวัดเพชรบูรณ์ ช่วงระหว่างเดือนมิถุนายนถึงเดือนตุลาคม พ.ศ.2561

## ขั้นตอนการดำเนินการ

 วางแผนการกำหนดวางจุด GCP (Ground Control Point) หรือการสร้างจุดควบคุม ภาคพื้นดิน โดยปกตินิยมหาจากจุดที่ปรากฏในแผนที่ภูมิประเทศ หรือการเก็บค่าพิกัดของจุดจากเครื่องกำหนด ตำแหน่งบนโลก (GPS) แต่ในที่นี้จะกำหนดจุด GCP โดยใช้กล้องสำรวจชนิด Total Station เป็นตัวกำหนดจุด พิกัด โดยตำแหน่งการกำหนดจุด GCP นั้นควรจะกำหนดในที่ๆมองเห็นได้ชัดเจนจากบนอากาศ ไม่มีสิ่งกีดขวาง มาบัง และไม่ควรกำหนดตำแหน่งใกล้กับอาคารสูง ควรวางในตำแหน่งที่มองเห็นได้ชัด อาทิเช่น สะพาน พื้นที่ โล่งไม่มีต้นไม้ โดยควรวางให้ครอบคลุมพื้นที่ที่มีความสูง ต่ำ ต่างกันในแต่ละจุด เป็นต้น

2.จัดหาอุปกรณ์ที่จะนำมาสร้างจุด GCP ดังนี้

2.1 สีขาว 1 กระป๋อง

2.2 สีแดง 1 กระป๋อง (ไม่จำเป็นต้องป็นสีขาว-แดง เป็นสีอื่นก็ได้ที่สามารถมองเห็นได้

จากโดรน

2.3 เป้าไวนิลขนาด โดยพิมเป็นรูปสี่เหลี่ยมขนาด 1 เมตร × 1 เมตร ดังแสดงในรูปที่ 4

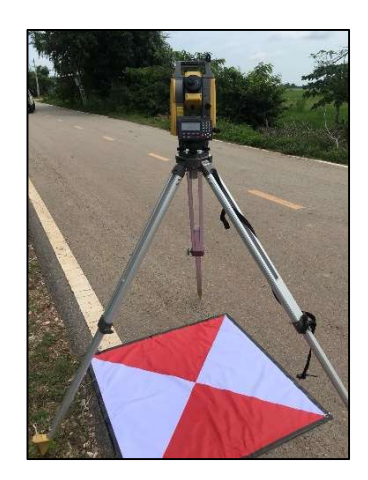

รูปที่ 4 เป้า GCP ขนาด 1 x 1 เมตร

3.ทำการกำหนดจุด GCP ในพื้นที่โครงการตามแผนที่วางไว้ในข้อ 1 โดยใช้กล้องสำรวจชนิด Total Station เพื่อหาค่าพิกัดของจุด GCP

4.ทำการทาสีขาวฟ้าขนาด 1 เมตร x 1 เมตร หรือใช้เป้าไวนิลสีแดงขาว หรือตามความ เหมาะสมของพื้นที่ โดยให้ทาส์ให้คลุมจุด GCP ที่ได้จากกล้อง Total Station

5.กำหนดพื้นที่การบินถ่ายภาพโดยใช้ Application PIX4D เพื่อกำหนดขอบเขตบริเวณที่จะ ถ่ายภาพ โดยกำหนดเพดานบินที่ความสูงจากพื้น 90 เมตร หรือตามความเหมาะสมของแต่ละพื้นที่ กล่าวคือถ้า บินที่เพดานบินสูงขึ้นจะถ่ายภาพได้ครอบคลุมพื้นที่ได้มากขึ้น แต่จะได้ความละเอียดของภาพลดลง

6.เริ่มบินถ่ายภาพโดยอากาศยานไร้คนขับ ซึ่งขั้นตอนนี้จะเป็นการให้อากาศยานไร้คนขับบิน แบบอัตโนมัติ โดยที่ผู้ใช้ไม่ต้องควบคุม ซึ่งอากาศยานไรคนขับจะทำงานตามโปรแกรมที่เราทำในขั้นตอนที่ 5 แบบอัตโนมัติ

7.นำภาพที่ถ่ายได้จากอากาศยานไร้คนขับมาวิเคราะห์โดยใช้โปรแกรม Agisoft Metashape8.วิเคราะห์ ตรวจสอบ และสรุปผล

#### 5. ผู้ร่วมดำเนินการ

 นายชัยวุฒิ วัฒนาการ ตำแหน่งผู้อำนวยการศูนย์อุทกวิทยาชลประทานภาคเหนือตอนล่าง ทำหน้าที่ให้คำปรึกษา และคำแนะนำ เพื่อให้งานถูกต้องตามหลักวิชาการ สัดส่วนผลงานร้อยละ 10

 นางสาวรุจีรัตน์ ด้วงวาด ตำแหน่งหัวหน้าฝ่ายปฏิบัติการ ศูนย์อุทกวิทยาชลประทาน ภาคเหนือตอนล่าง ทำหน้าที่ ผู้ช่วยงานสำรวจวางหมุดควบคุมภาคพื้นดิน สัดส่วนผลงานร้อยละ 5

#### 6. ส่วนของงานที่ผู้เสนอเป็นผู้ปฏิบัติ

นายอาทิตย์ ปัญโญ ตำแหน่งนักอุทกวิทยาปฏิบัติการ ผู้ขอรับการประเมิน ทำหน้าที่กำหนดและ สำรวจจุดควบคุมภาคพื้นดินโดยสำรวจพิกัด XY และค่าระดับความสูง Z โดยใช้กล้องสำรวจชนิด Total Station กำหนดแนวการบินถ่ายภาพของอากาศยานไร้คนขับ ประมวลผลและสรุปผล โดยสัดส่วน ผลงานร้อยละ 85 ซึ่งมีรายละเอียดการดำเนินงานเพื่อให้งานบรรลุวัตถุประสงค์ ดังนี้

1.สำรวจวางหมุด Ground Control Point (GCP)

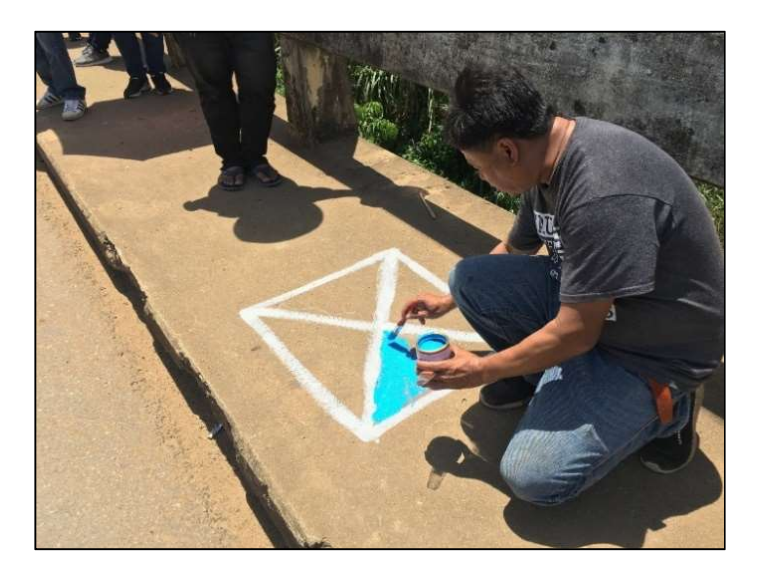

รูปที่ 5 แสดงการทำหมุดควบคุมทางราบ

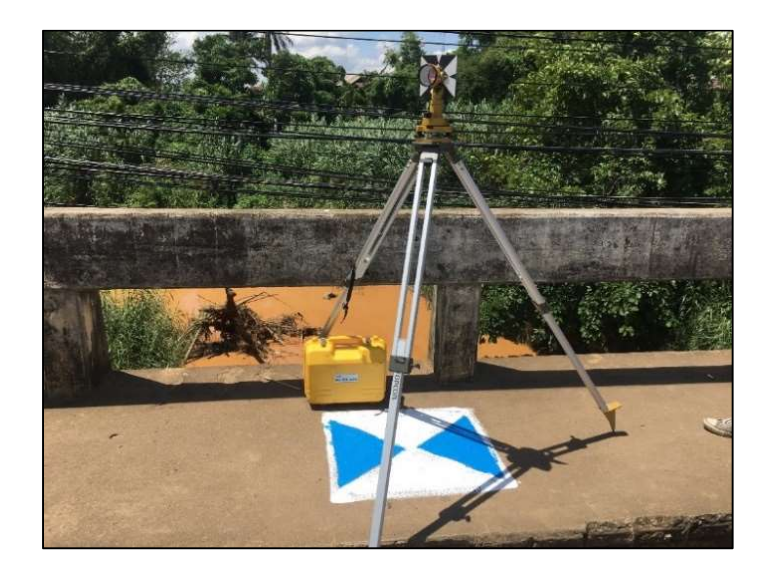

รูปที่ 6 แสดงการสำรวจตำแหน่งพิกัดจุดควบคุม โดยวงรอบด้วยกล้อง Total Station

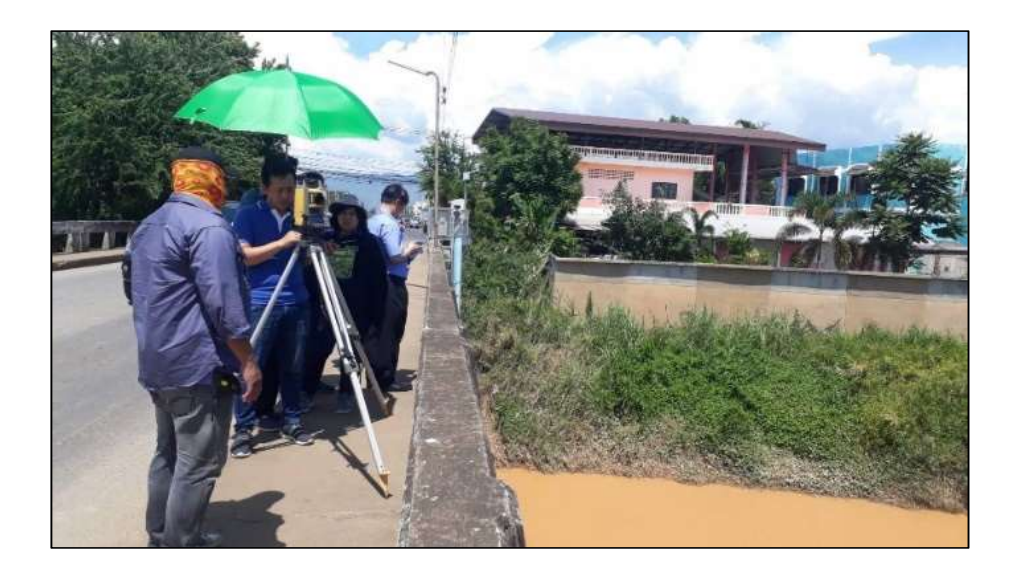

รูปที่ 7 แสดงการสำรวจตำแหน่งพิกัดจุดควบคุม โดยวงรอบด้วยกล้อง Total Station

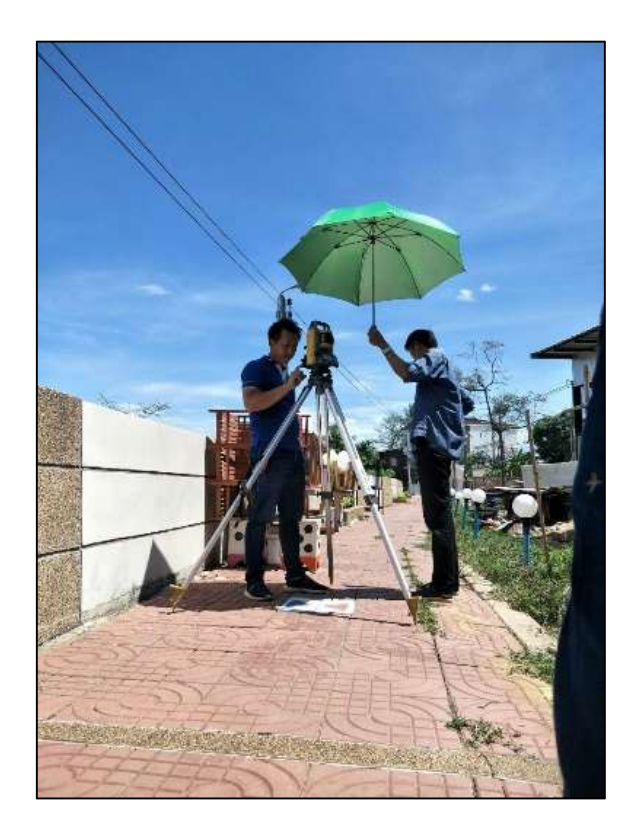

รูปที่ 8 แสดงการสำรวจตำแหน่งพิกัดจุดควบคุม โดยวงรอบด้วยกล้อง Total Station

2.ขั้นตอนการวิเคราะห์ภาพถ่ายทางอากาศโดยโปรแกรม Agisoft Metashape

Professional

2.1 เปิดโปรแกรม Agisoft Metashape Professional

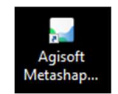

2.2 ไปที่แถบเมนู เลือก Tools แล้วเลือก Preferences...

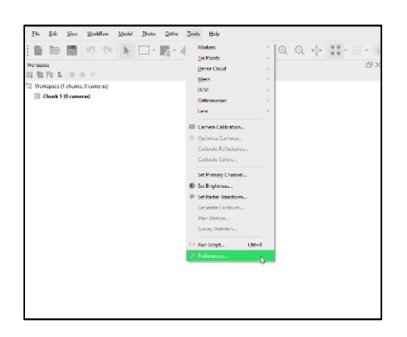

2.3 หน้า Preferences เลือก Tab GPU ให้เลือก GPU Devices เพื่อให้การ์ดจอช่วย ในการประมวลผล จากนั้นกด OK

|                                |                                            |                                                             |                                         |                                                      | Non-                                        |                              |  |
|--------------------------------|--------------------------------------------|-------------------------------------------------------------|-----------------------------------------|------------------------------------------------------|---------------------------------------------|------------------------------|--|
| eneral                         | GPU                                        | Network                                                     | Appearance                              | Navigation                                           | Advanced                                    |                              |  |
| PU dev                         | ces:                                       |                                                             |                                         |                                                      |                                             |                              |  |
| <b>√</b> G                     | eForce                                     | GTX 1070 (                                                  | 15 compute ur                           | nits @ 1708 M                                        | Hz, 8192 MB)                                | CUDA                         |  |
|                                |                                            |                                                             |                                         |                                                      |                                             |                              |  |
| lote: GP<br>epth m<br>l'arning | U acceli<br>aps and<br>: When i<br>e CPU w | eration is su<br>mesh refine<br>using dedica<br>hen perform | oported for imagent.<br>ted GPUs please | ge matching, d<br>e turn off integ<br>rated processi | epth maps generation<br>prated GPUs and CPI | on, mesh generation based on |  |
|                                |                                            |                                                             |                                         |                                                      | -                                           |                              |  |

2.4 ไปที่แถบเมนู เลือกเมนู WorkFlow เลือก Add Photos (เลือกทีละภาพ) หรือ Add Folder (เลือกทั้งแฟ้ม) โดยไปที่ๆเก็บไฟล์ภาพที่ได้จากอากาศยานไร้คนขับ

| Workpace<br>Workpace<br>Workpace<br>Workpace Churds, K. Buld Gener Cloud.<br>Buld Test Model<br>Buld Orthomesaic<br>Buld Orthomesaic<br>Buld Orthomesaic<br>Buld Orthomesaic<br>Buld Orthomesaic<br>Buld Orthomesaic<br>Buld Orthomesaic<br>Buld Orthomesaic<br>Buld Orthomesaic | <u>File Edit V</u> iew | <u>Workflow Model Photo Ortho Icols H</u> elp                                                                                                    |
|----------------------------------------------------------------------------------------------------|------------------------|----------------------------------------------------------------------------------------------------|
| Batch Process                                                                                                    | Workspace              | Algorithm And France.<br>Build Green.<br>Build Green.<br>Build Green.<br>Build Tried Model<br>Build Tried Model<br>Build Tried Model<br>Build Tried Model<br>Build Tried Model<br>Build Tried Model<br>Build Tries Courts<br>Algor Chunts<br>Mays Courts |

ในที่นี้เลือก Add Folder โดย เพื่อเลือกภาพที่ถ่ายไว้ทั้งหมดใน Folder

2.5 ในแถบพื้นที่ Work space ให้คลิ๊กเลือกภาพทั้งหมดที่เรา Add เข้ามา

| Warrappor                                  | - C C                                                                                                    |
|--------------------------------------------|----------------------------------------------------------------------------------------------------|
| u tu fu tu e e x                           | 12.12.12.15.10.00×                                                                                              |
| 19 Westmana (1 Hustin 276 ramana)          | T2 Workspece (1 churks, 276 camerie)                                                                            |
| - III Court & Children and                 | <ul> <li>Chunk 1 (276 camerad)</li> </ul>                                                                       |
|                                            | <ul> <li>The Common (F27) aligned</li> </ul>                                                                    |
| <ul> <li>Cameras (przzławigned)</li> </ul> | m 00,030,144                                                                                                    |
| MII DX_0510 NA                             | E DUDIT, No                                                                                                    |
| E 0.1_0511, NA                             | W DATES A                                                                                                    |
| 图 DJ, 0512, NA                             | WE DO DOLL N                                                                                                    |
| III UJ_US13, NA                            | III DILDEL, N @ Enable Cameras                                                                                  |
| 图 DJ_0514, NA.                             | III DI((D)(, N ® Diuble Camera)                                                                                 |
| III DJ_0515, NA                            | III DIL, DUI, N Move Cameras                                                                                    |
| III DJ_0516, NA                            | III DILOSLE, N X Ramono Camarac                                                                                 |
| III DJ 0517 NA                             | III DIL DI'S N L. Contra Scale Rev                                                                              |
| I DI DI I DI A                             | III DILJSZL N<br>Align Selected Cemeran                                                                         |
| III 01 0110 000                            | MI DR, D27, N Rest Carson Alignment                                                                             |
| III DA DATA AM                             | Bill Diff (MAR) A                                                                                               |
| HE DO DODE NO.                             | III DI ISSA N. View Marches.                                                                                    |
| mi colose ( res                            | III DI 0571 N 12 King Martin In Company                                                                         |
| M 00,0522,NA                               | III DIL 5526, N Invest Selection                                                                                |
| III DJ_0523, NA                            | HE DI, RS27, N Months .                                                                                         |
| III DJ_0524, NA                            | HE DILOSEL N                                                                                                    |
| 图 DJ_0525, NA                              | III DI_SER,N Credk Public                                                                                       |
| HE DJ_0526, NA                             | - Charge heth                                                                                                   |
| HT DJ. 0327, NA.                           | Open Containing Fulder                                                                                          |
| III DJ. 0528, NA                           | I have the second second second second second second second second second second second second second second se |
| III 03.0528 NA                             | W Man and a star of the set                                                                                     |

จากนั้นคลิ๊กขวาแล้วเลือก Estimate Image Quality เลือก All camera แล้วกด OK ขั้นตอนนี้ทำเพื่อให้ โปรแกรมคัดเลือกภาพที่มีคุณภาพดีลดความผิดพลาด(Error) ในการประมวลผล

> 2.6 ไปที่แถบเมนู เลือก View แล้วเลือก Photos จากนั้นจะปรากฏหน้าต่างแสดงภาพถ่าย ขึ้นมาในตัวโปรแกรม

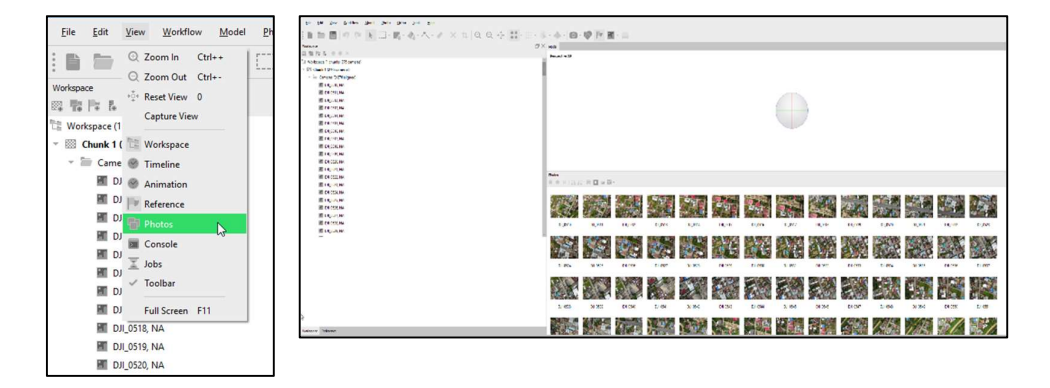

ที่หน้าต่าง Photos ที่ปรากฏขึ้นมาคลิ๊ก Icon แล้วเลือก Details แล้วให้ดูที่ช่อง Quality โดยเลื่อน หาภาพที่มีค่า Quality น้อยกว่า 0.500 และให้ลบภาพที่มีค่าน้อยกว่าออกไป

| Photos      |            |         |           |           |         |      |       |              |        |     |           |            |              |              |                 |
|-------------|------------|---------|-----------|-----------|---------|------|-------|--------------|--------|-----|-----------|------------|--------------|--------------|-----------------|
| 0 0 × 1;    | a as 166 🖬 | u ⊞×    |           |           |         |      |       |              |        |     |           |            |              |              |                 |
| Label       | Size       | Aligned | Quality   | Date & t  | me      | Make | Model | Focal length | F-stop | ISO | Shutter   | 35mm focal | Sensor X res | Sensor Y res | Orientation (*) |
| DJI_0510    | 4000x3000  |         | 0.898754  | 2019:05:2 | 14:42   | DJI  | FC220 | 4.73         | F/2.2  | 100 | 1/1020.41 | 26         |              |              | 0               |
| DJI_0511    | 4000x3000  |         | 0.899856  | 2019:05:2 | 14:42   | DJI  | FC220 | 4.73         | F/2.2  | 100 | 1/1180.64 | 26         |              |              | 0               |
| DJI_0512    | 4000x3000  |         | 0.9078    | 2019:05:2 | 14:42   | DJI  | FC220 | 4.73         | F/2.2  | 100 | 1/1267.43 | 26         |              |              | 0               |
| E DJI_0513  | 4000x3000  |         | 0.887277  | 2019:05:2 | 14:43   | DJI  | FC220 | 4.73         | F/2.2  | 100 | 1/1381.22 | 26         |              |              | 0               |
| BI DJI_0514 | 4000x3000  |         | 0.890469  | 2019:05:2 | 14:43   | DJI  | FC220 | 4.73         | F/2.2  | 100 | 1/1367.99 | 26         |              |              | 0               |
| E DJI_0515  | 4000x3000  |         | 0.908215  | 2019:05:2 | 14:43   | DJI  | FC220 | 4.73         | F/2.2  | 100 | 1/1564.95 | 26         |              |              | 0               |
| E DJI_0516  | 4000x3000  |         | 0.914312  | 2019:05:2 | 9 14:43 | DJI  | FC220 | 4.73         | F/2.2  | 100 | 1/1443    | 26         |              |              | 0               |
| DJI_0517    | 4000x3000  |         | 0.904943  | 2019:05:2 | 14:43   | DЛ   | FC220 | 4.73         | F/2.2  | 100 | 1/1633.99 | 26         |              |              | 0               |
| DJI_0518    | 4000x3000  |         | 0.907354  | 2019:05:2 | 14:43   | DJI  | FC220 | 4.73         | F/2.2  | 100 | 1/1302.08 | 26         |              |              | 0               |
| DJI_0519    | 4000x3000  |         | 0.902941  | 2019:05:2 | 14:43   | DЛ   | FC220 | 4.73         | F/2.2  | 100 | 1/1233.05 | 26         |              |              | 0               |
| DJI_0520    | 4000x3000  |         | 0.927562  | 2019:05:2 | 14:44   | DJI  | FC220 | 4.73         | F/2.2  | 100 | 1/1428.57 | 26         |              |              | 0               |
| DJI_0521    | 4000x3000  |         | 0.935109  | 2019:05:2 | 14:44   | DJI  | FC220 | 4.73         | F/2.2  | 100 | 1/1661.13 | 26         |              |              | 0               |
| DE DU OFAS  | 1000 3000  |         | 0.00004.0 | 2010 07 2 |         | 0.0  | 66330 | 4.72         | 5.0.0  | 100 | 1/1056.05 | 24         |              |              | 0               |

2.7 ไปที่แถบเมนูเลือก Workflow จากนั้นเลือกคำสั่ง Align Photos โดยขั้นตอนนี้ จะเป็นขั้นตอนการนำภาพมาจัดเรียงแล้วเลือกเอาจุดของภาพที่เหมือนกันมาสร้างเป็น Point Cloud

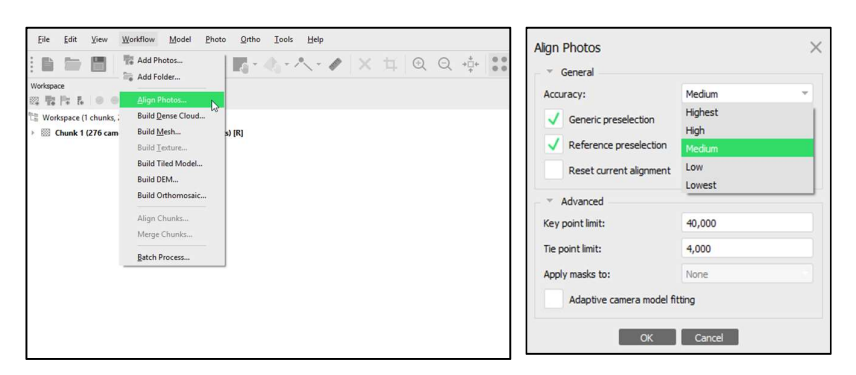

แถบ General

Accuracy ก็จะมีให้เลือก 5 แบบ แสดงถึงความถูกต้องของงาน

- Highest จะมีความถูกต้องของจุดข้อมูลสูงสุด ทำให้ใช้เวลา Process นานมาก
- lowest จะมีความถูกต้องต่ำสุด ใช้เวลาน้อยที่สุด

ซึ่งถ้าเลือก Highest แล้วไม่สามารถ align photos ได้ก็ต้องเลือกความละเอียดให้ต่ำกว่าเดิม

อาจเป็น medium หรือ low

Generic Preselection จะคำนวณพื้นที่ทับซ้อนกันของภาพที่ความละเอียดต่ำที่สุดที่สามารถ นำภาพมาคัดเลือกจุดได้โดยไม่ต้องมีค่าพิกัดของภาพ

Reference Preselection จะคำนวณแบบมีค่าอ้างอิงสูงต่ำ โดยภาพนั้นต้องมีคำ พิกัด x,y,z จะทำให้สามารถจัดเรียงภาพและคำนวณได้เร็วขึ้น โดยขั้นตอนนี้ให้เลือกทั้งคู่ แถบ Advance

Key point limit ไม่มีการปรับแก้ คือใช้ค่าตั้งต้น มีไว้สำหรับเวลาจัดเรียงรูปภาพจะนำจุดที่ เหมือนกันตามค่าที่เราใส่ ถ้าไม่สามารถเรียงภาพได้ ก็อาจจะมีการเพิ่มตัวเลขให้มากขึ้น แต่ก็จะใช้เวลาในการ คำนวณมากขึ้นตามไปด้วย

Tie point limit ค่านี้แสดงถึงค่าที่บ่งชี้ว่าในภาพมีจุดที่เหมือนกัน แล้วเลือกจุดที่ซ้ำกันมา เรียบเรียงเป็นโมเดล

Adaptive camera model fitting เลือกคลิกถูกไว้เพื่อที่โปรแกรมสามารถปรับจำนวนมาก น้อยของจุดตามความเหมาะสมได้ เมื่อเลือกได้แล้วก็กด OK ก็จะเริ่มคำนวณ

หลังจากที่ Align Photo เสร็จแล้ว ก็ต้องมาเช็คว่าภาพที่เรา align นั้นจัดเรียงภาพได้ครบทุก ภาพไหม โดยดูที่ Work space กดเครื่องหมาย 🖃 ที่ chunk จากตัวอย่างเราจะเห็นได้ว่าภาพจัดเรียงและ สามารถคำนวณครบทุกภาพ (276/276 aligned)

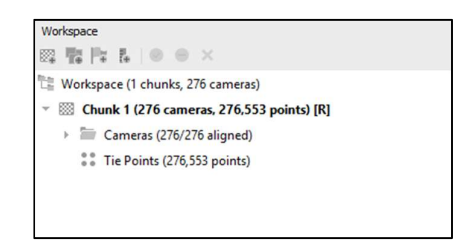

ในกรณีที่ไม่ครบ แก้ไขโดยเข้าไปดูว่าภาพไหนที่มีตัวอักษร NA แสดงว่าภาพนั้นไม่สามารถ สามารถคำนวณได้เราต้องกดเลือกภาพนั้นแล้วคลิกขวา เลือก align selected cameras ทำซ้ำไปเรื่อยๆ จนกว่าจะหายครบทุกภาพ แต่ถ้าทำแล้วไม่หายแสดงว่าภาพนั้นไม่สามารถคำนวณได้

ภาพที่ได้หลังจากเสร็จสิ้นขั้นตอน Align Photos จะได้ดังรูปที่ 8 ด้านล่างนี้ ภาพที่ได้คือจุด Tie Points ที่ได้จากการคำนวณ จากนั้นให้บันทึกไฟล์ โดยไปที่แถบเมนูแล้วเลือก File เลือก Save As

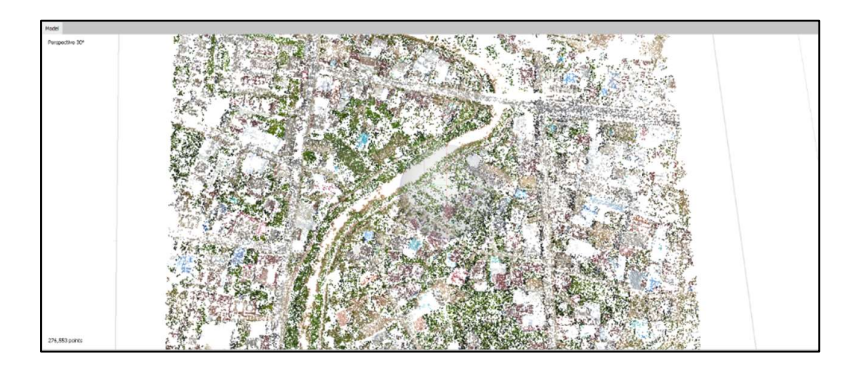

รูปที่ 9 จุด Cloud Point ที่ได้หลังจากขั้นตอน Align Photos

2.8 การแปลงพิกัด

เลือกแถบ Reference ที่มุมล่างซ้าย จากนั้นให้คลิ๊กเลือกที่คำสั่ง Convert 🔳 เพื่อเปลี่ยน ระบบพิกัดจาก WGS84 เป็น UTM

2.9 ขั้นตอนการใส่จุด Ground Control Points : GCP โดยเป็นขั้นตอนเพิ่มความ ถูกต้องเชิงตำแหน่งของโมเดล โดยไปที่แถบเมนูด้านมุมล่างซ้าย เลือก Reference

| Die D                                  | the Xinew Mices  | No.          | Photo Office  | Loois Lielp   |             |          |             |        |
|----------------------------------------|------------------|--------------|---------------|---------------|-------------|----------|-------------|--------|
| 1 m 1                                  |                  | (* k E       | 0 • 📷 • d     | - 1 0         | •   × 1     | QQ       | -00-        |        |
| Reference                              |                  |              |               |               |             |          |             | æ      |
| 日間協                                    | 日本の間             | 四四國 六        |               |               |             |          |             |        |
| Campores                               | - Longitudu      | Latitude     | Altiania (m)  | Accessory (m) | Errun (red) | Yen (*)  | Pitch (*)   | Full ( |
| 🗸 HII D.R.                             | 0310 101.247654  | 16.753553    | 337.227000    | 10.000000     | 4.964753    |          |             |        |
| - HE D.8                               | 0511 101.247656  | 16.783730    | 337,427000    | 10.000000     | 4.207032    |          |             |        |
| 🗸 🔠 D.R.                               | 0512 103.247675  | 36,783335    | 337,422000    | 10.000000     | 4.043105    |          |             |        |
| J HE CO.                               | 0513 101.247080  | 10.788097    | \$\$7,527000  | 10.000000     | 5.960708    |          |             |        |
| 🖌 🔠 DB                                 | 0514 103,242803  | 35,75,813,2  | 317.17.2000   | 10.000000     | 4.047487    |          |             |        |
| V HE DIR                               | 0515 101.247703  | 16.782799    | 337,227000    | 10.000000     | 4.060940    |          |             |        |
| ✓ Ⅲ D(8                                | 0516 101.347708  | 10.782666    | 337,227000    | 10.000000     | 3.837645    |          |             |        |
| 🖌 🔠 DR                                 | 1011/ 103.24//1/ | 30,75,4085   | 337,377000    | 10.000000     | 1.001435    |          |             |        |
| V HE DUR                               | 0518 101.247732  | 16.782048    | 337.327000    | 10.000000     | 3.243115    |          |             |        |
| V HE DA                                | 0519 101.247745  | 36,751703    | 337.327000    | 16.000000     | 3.261915    |          |             |        |
| Marian                                 | - Longtude       | Latitude     | Alt Prude (m) | Accuracy (m)  | Lang (m)    | Reserved | Error Intel |        |
|                                        |                  |              |               |               |             |          |             |        |
| Scale Bars                             | - Distance (m)   | Accusery (m) | Error (m)     |               |             |          |             |        |
| Total Error<br>Centrel ar<br>Chuck sca | ale              |              |               |               |             |          |             |        |
| Workspace                              | Reference        |              |               |               |             |          |             |        |

ไปที่แถบเมนูเลือก Import 📰 แล้วเลือกไฟล์ข้อมูลพิกัดหมุด GCP ที่เตรียมไว้ กด Open

| Class .                                                                                                 |                                                                                                    |                        |                |             |           |             |            |           |                  |                  |                          |         |             |                    |               |               | ×       |
|----------------------------------------------------------------------------------------------------|----------------------------------------------------------------------------------------------------|------------------------|----------------|-------------|-----------|-------------|------------|-----------|------------------|------------------|--------------------------|---------|-------------|--------------------|---------------|---------------|---------|
| + - + -                                                                                                 | 1 ·                                                                                                    | This PC > 1            | and Disk (C)   | ) + Duta 10 | Nation A  | athria anna | 4          |           |                  |                  |                          | ~ 8     | Suno        |                    | ide.          |               | ø       |
| Cepaniae -                                                                                              | <ul> <li>New F</li> </ul>                                                                                                    | elder                  |                |             |           |             |            |           |                  |                  |                          |         |             | 10                 | -             |               | 0       |
| Crowler -<br>Pre-<br>end<br>V &<br>Orec<br>Dial<br>Dial<br>Dial<br>Dial<br>Dial<br>Dial<br>Dial<br>Dial | <ul> <li>New F<br/>have Agenet<br/>Mar Agenet<br/>Mar Allerhage<br/>F<br/>1<br/>have</li> <li>New<br/>PC<br/>Objects<br/>Map<br/>commons<br/>writeadt<br/>uis<br/>have</li> </ul> | a a                    | a de las       | 2000 g 20   | <u>1</u>  |             |            |           |                  |                  |                          |         |             |                    |               |               | 0       |
| E Tel                                                                                                   | wC3                                                                                                    |                        |                |             |           |             |            |           |                  |                  |                          |         |             |                    |               |               |         |
| ter ter                                                                                                 | Ver Secto                                                                                                    | a marmar (62)          | KOOT MENUNOT   | 5 80        |           |             |            |           |                  | _                |                          |         | Charas<br>0 | lar vigenti<br>(41 | ed solu<br>Ci | a (".)<br>hra |         |
| B 50                                                                                                    | <b>E</b> 10 (                                                                                                    | > hiC                  | - <b>M</b> - 1 | 1.1.1.4     |           | a a         | · · · · ·  | 5-46-1    | 0·\$             | 1.00             |                          |         |             |                    |               |               | _       |
|                                                                                                    | A C IS I                                                                                                    | IS /8 -4<br>Northquist | 1011030        | Accurry [*] | Rev (vi)  |             | Read And   | President | 1                |                  |                          | 1       |             | 23                 | 5)            | 8             | 5       |
| / # 14,000                                                                                              | Territoria                                                                                                    | PROPERTY AND           | 10120100       | T-OPER-     | 4,850,757 |             |            |           |                  |                  |                          |         | 100         | to a faire         | 2.2           | 2.02          | 12      |
| M 24,000                                                                                                | 100 N 2420                                                                                                    | 1004.600               | 00734711       | KL000000    | 434288    |             |            |           | import OW        |                  |                          |         |             |                    |               |               | ×       |
| A DATE                                                                                                  | 1915.5365.9                                                                                                    | START CRIME            | 101.327380     | TAXABLE .   | 1.410.007 |             |            |           | Carrinan Spin    | -                |                          |         |             |                    |               |               | - 1     |
| E 24,025                                                                                                | 1000 1000                                                                                                    | NORMAL ROOM            | 121227080      | 10-200900   | 432840    |             |            |           | #55.94/17%       | NYE ON \$P\$55 G | (H)                      |         |             |                    |               |               | 1       |
| # 14,011                                                                                                | 19128,521.0                                                                                                    | 2005-2,106:00          | 111221000      | No deserve  | 5.01940   |             |            |           | Carlation angles |                  |                          |         |             |                    |               |               | 1       |
|                                                                                                    | THE R. LEWIS CO., LANSING MICH.                                                                                                    | NUMBER OF A            | 10.0710        | Submer .    | 1.302103  |             |            |           |                  |                  |                          | _       |             |                    |               |               | - 8     |
| W DATE                                                                                                  | THE PARTY                                                                                                    | mont sear              | 11120300       | XLODIE!     | 121729    |             |            |           | 14               |                  |                          |         | Acres       | 100                | -             | -             | . 1     |
| dariant -                                                                                               | Participan)                                                                                                    | Sarkager)              | 100-10-201     | Arrany(n)   | 100.00    | Impeters    | tree (red) |           | London           |                  | Core o                   | 1 2 1   |             | Tere: 5            |               |               | 1       |
| NAME AND A                                                                                              |                                                                                                    |                        |                |             |           |             |            |           | teen             |                  | factory.                 | 1 2 4   |             | P23. 5             |               |               | 1       |
| Card and party                                                                                          |                                                                                                    |                        |                |             |           |             |            |           | - Others         |                  | 10.0                     |         |             | -                  |               |               | - 1     |
|                                                                                                    |                                                                                                    |                        |                |             |           |             |            |           | Contrast of      |                  | ·                        |         |             | -                  |               |               | 1       |
|                                                                                                    |                                                                                                    |                        |                |             |           |             |            |           | Decimentation    | 4.85             | _                        |         |             |                    | tere.         | 4             | - 6     |
|                                                                                                    |                                                                                                    |                        |                |             |           |             |            |           | Low              | Beller           | fails.                   | 10.0    | Viet        | . Tab              |               | 141           | 18      |
|                                                                                                    |                                                                                                    |                        |                |             |           |             |            |           | 1                | 100756-08        | 5049.33                  | 146.450 | 6091        |                    |               |               | 1       |
|                                                                                                    |                                                                                                    |                        |                |             |           |             |            |           | - E -            | 1005.20          | 725286-379               | 145.26  | 0092        |                    |               |               | 6       |
|                                                                                                    |                                                                                                    |                        |                |             |           |             |            |           |                  | Report A         | 100005-005<br>710005-021 | 100,000 | 5091        |                    |               |               | 2       |
| and from the                                                                                            | warment (14)                                                                                                    | Part of the            | 8-0 (k)        |             |           |             |            |           |                  |                  |                          |         |             |                    |               |               | 6       |
| (vertage                                                                                                |                                                                                                    |                        |                |             |           |             |            | 27,02,00  |                  | _                | _                        | _       | _           | _                  | _             |               | - 8     |
| Charl Cort.                                                                                             |                                                                                                    |                        |                |             |           |             |            | Pater     |                  |                  |                          |         |             |                    |               |               |         |
|                                                                                                    |                                                                                                    |                        |                |             |           |             |            |           | _                | _                | _                        | _       | _           | _                  | _             |               | and its |

หน้าต่าง Import CSV

- Coordinate System ให้เลือกพิกัดให้ตรงกับ GCP ที่เราทำจากการสำรวจ
- Delimiter ให้เลือก Comma หรือตามการตั้งค่าไฟล์ CSV ของเรา

- Columns ตรงช่อง Easting กับ Northing ให้ตั้งค่าให้เรียงตรงกันกับพิกัดของ ภาพถ่าย ดังตัวอย่างภาพทางซ้าย Easting กับ Northing จะสลับกัน เพราะฉะนั้นให้ตั้งค่าตามตัวอย่างได้เลย จากนั้นกด OK และเลือก Yes To All

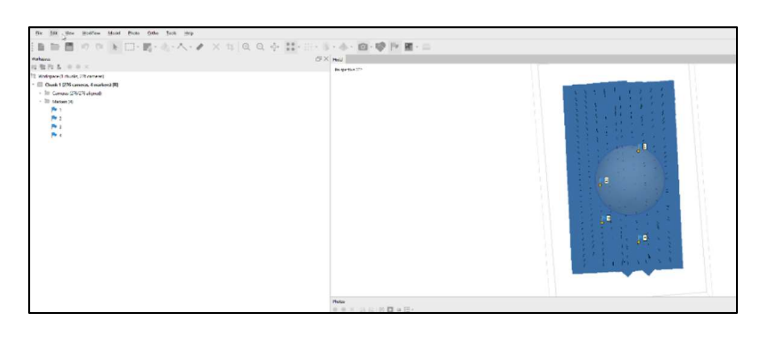

จะปรากฏรูปธงขึ้นมาที่หน้า Workspace และหน้า Model จากนั้นให้คลิ๊กขวาที่รูปธงหมายเลข 1 เลือกคำสั่ง Filter Photos by Markers จะปรากฏรูปธงขึ้นที่ภาพถ่ายดังแสดงในรูป

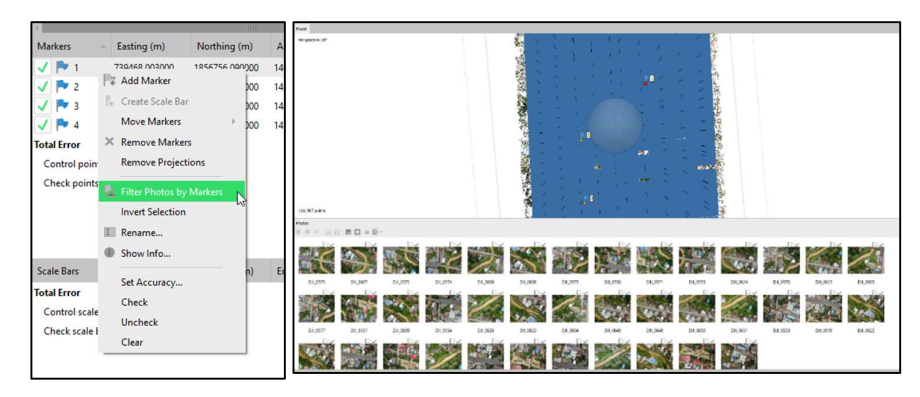

ให้ Double Click ที่รูปที่มีธงขึ้นอยู่ จะเป็นการเปิดภาพถ่ายที่มีจุด GCP อยู่ในภาพขึ้นมา จากนั้นให้ทำการย้ายธงหมายเลข 1 โดยการ Click ซ้ายที่ธงค้างไว้แล้วลากไปหาจุด GCP (สามารถขยายภาพ ได้เพื่อให้ตรงกับจุด GCP มากที่สุด) เมื่อเราเลื่อนธงเข้าไปหาจุด GCP แล้ว ธงจะเปลี่ยนจากสีเทาเป็นสีเขียว ดังแสดงในภาพตัวอย่าง

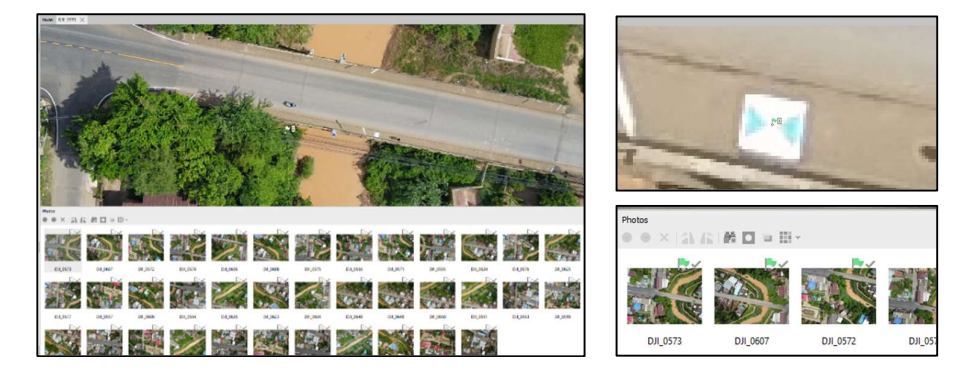

โดยทำซ้ำจนครบทุกภาพที่มีธงอยู่ และทุก Marker ให้ครบ เมื่อทำจนครบทุก Marker แล้ว ให้ดูที่ Reference – Error(m) ดังรูปตัวอย่าง

| Car  | meras -       | Easting (m)   | Northing (m)   | Altitude (m) | Accuracy (m) | Error (m) | Yaw (*)     | Pitch (*)   | Roll (* |
|------|---------------|---------------|----------------|--------------|--------------|-----------|-------------|-------------|---------|
| 1    | ■ DJI_0510    | 739571.493756 | 1857015.869762 | 337.227000   | 10.000000    | 4.140990  |             |             |         |
| 1    | DJI_0511      | 739572.054714 | 1856987.808487 | 337.427000   | 10.000000    | 3.680312  |             |             |         |
| 1    | E DJI_0512    | 739574.540233 | 1856949.642289 | 337.427000   | 10.000000    | 3.578255  |             |             |         |
| 1    | E DJI_0513    | 739575.342609 | 1856917.791992 | 337.327000   | 10.000000    | 3.700620  |             |             |         |
| 1    | B DJI_0514    | 739575.778275 | 1856908.365196 | 337.327000   | 10.000000    | 3.808780  |             |             |         |
| 1    | E DJI_0515    | 739578.195661 | 1856884.836326 | 337.227000   | 10.000000    | 3.950205  |             |             |         |
| 1    | B DJI_0516    | 739578.949139 | 1856870.108360 | 337.227000   | 10.000000    | 3.823680  |             |             |         |
| 1    | E DJI_0517    | 739580.182260 | 1856841.550366 | 337.327000   | 10.000000    | 3.715994  |             |             |         |
| 1    | DJI_0518      | 739582.304309 | 1856801.212014 | 337.327000   | 10.000000    | 3.358230  |             |             |         |
| 1    | H DJI_0519    | 739584.094325 | 1856763.508447 | 337.327000   | 10.000000    | 3.447082  |             |             |         |
| Ma   | rkers -       | Easting (m)   | Northing (m)   | Altitude (m) | Accuracy (m) | Error (m) | Projections | Error (pix) |         |
| 1    | P 1           | 739468.003000 | 1856756.090000 | 146.492000   | 0.005000     | 75.293167 | 13          | 1.722       |         |
| 1    | 2             | 739286.971000 | 1856595.763000 | 145.269000   | 0.005000     | 82.020907 | 17          | 1.793       |         |
| 1    | P 3           | 739296.856000 | 1856417.797000 | 144.743000   | 0.005000     | 82.789132 | 18          | 2.055       |         |
| 1    | P 4           | 739469.531000 | 1856327.150000 | 145.820000   | 0.005000     | 77.609793 | 17          | 1.822       |         |
| lota | Error         |               |                |              |              |           |             |             |         |
| C.   | ontrol points |               |                |              |              | 79.488695 |             | 1.863       |         |
| ~    |               |               |                |              |              |           |             |             |         |

จะเห็นว่าค่า Error(m) ของแต่ละ Marker มีค่า Error มาก แต่เราได้ทำการปรับแก้ไปแล้วในขั้นตอนที่ผ่านมา แต่ยังไม่ได้สั่งให้ตัวโปรแกรมแก้ไข Error ซึ่งสามารถทำได้โดยการ Click ที่ Icon Optimize Camera เมื่อเสร็จกระบวนการ ค่า Error(m) จะลดลงจาก 79.48 เมตร เหลือแค่ 0.0105 เมตร หรือประมาณ 1 ซม. เท่านั้น ดังแสดงในภาพ

| Markers -                     | Easting (m)   | Northing (m)   | Altitude (m) | Accuracy (m) | Error (m) | Projections | Error (pix) |
|-------------------------------|---------------|----------------|--------------|--------------|-----------|-------------|-------------|
| 🗸 🏲 1                         | 739468.003000 | 1856756.090000 | 146.492000   | 0.005000     | 0.008235  | 13          | 0.287       |
| 🗸 🏲 2                         | 739286.971000 | 1856595.763000 | 145.269000   | 0.005000     | 0.006786  | 17          | 0.259       |
| 🗸 🏲 3                         | 739296.856000 | 1856417.797000 | 144.743000   | 0.005000     | 0.008971  | 18          | 0.258       |
| 🗸 🏲 4                         | 739469.531000 | 1856327.150000 | 145.820000   | 0.005000     | 0.015760  | 17          | 0.156       |
| Total Error                   |               |                |              |              |           |             |             |
| Control points 0.010520 0.242 |               |                |              |              |           | 0.242       |             |
| Check points                  |               |                |              |              |           |             |             |
|                               |               |                |              |              |           |             |             |
|                               |               |                |              |              |           |             |             |
|                               |               |                |              |              |           |             |             |
|                               |               |                |              |              |           |             |             |

2.10 Build Dense Cloud โดยขั้นตอนนี้เป็นการเพิ่มจำนวนจุดของ tile point ให้มากขึ้น ก่อนที่จะไปสร้างพื้นผิวในขั้นตอน Mesh ขั้นตอน Dense Clound เป็นการเพิ่มจำนวนจุดของ tile point ให้ มากขึ้นก่อนที่จะไป สร้างพื้นผิวในขั้นตอน Mesh โดยไปเลือกแถบ WorkFlow แล้วเลือก Build Dense Cloud

| Workspace                                                                                                    | Add Photos                                                                         | Build Dense Cloud                                                     |                                               |
|----------------------------------------------------------------------------------------------------|------------------------------------------------------------------------------------|-----------------------------------------------------------------------|-----------------------------------------------|
| 🕮 👫 🎼 🖡 🔵 👄                                                                                                    | Align Photos Build Dense Cloud                                                     | Quality:                                                              | Medium 👻                                      |
| <ul> <li>Chunk 1 (276 cam</li> <li>Cameras (276/2</li> <li>DJL0510</li> <li>DJL0511</li> <li>DJL0512</li> <li>DJL0513</li> <li>DJL0514</li> <li>DJL0514</li> </ul> | Build Mech<br>Build Techtore<br>Build Techtode<br>Build DeMomeraic<br>Align Chunks | Advanced Depth filtering:     Reuse depth maps Calculate point colors | Ultra high<br>High<br>Medium<br>Low<br>Lowest |
| DJI_0516     DJI_0517     DJI_0518     DJI_0518     DJI_0519                                                                                                    | Batch Process                                                                      | ОК                                                                    | Cancel                                        |

แถบ Quality จะมีให้เลือก 5 แบบ แสดงถึงความละเอียดของจุดที่ต้องการเพิ่มขึ้นมา

- Ultra high จะมีความละเอียดของจุดข้อมูลสูงสุด ทำให้ใช้เวลานานมาก
- lowest จะมีความละเอียดต่ำสุด ใช้เวลาน้อยที่สุด

แถบ Depth fitering มีให้เลือกอยู่ 4 แบบซึ่งแต่ละแบบก็จะมีความต่างกัน

- Disabled แบบทั่วไปไม่เจาะจง มีการเพิ่มจำนวนจุดขึ้นมา
  - Mild เป็นการเพิ่มรายละเอียดไม่มากจนเกินไปเน้นให้ผิวเรียบสมูท
- Moderate เป็นการเพิ่มจำนวนจุดให้พอดีสม่ำเสมอทำให้ข้อมูลไม่ขรุขระ

จนเกินไป

- Aggressive เป็นการลงรายละเอียดเพิ่มจุดให้เยอะๆ มีความละเอียดสูงแต่ถ้า

ข้อมูลไม่เพียงพออาจทำ ให้ผิดเพี้ยนได้ จากนั้นก็กด OK

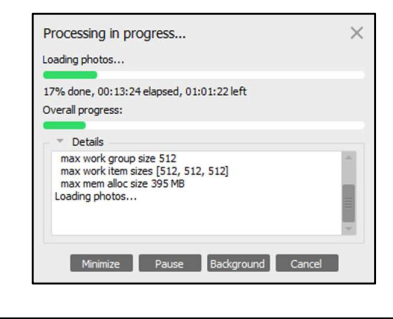

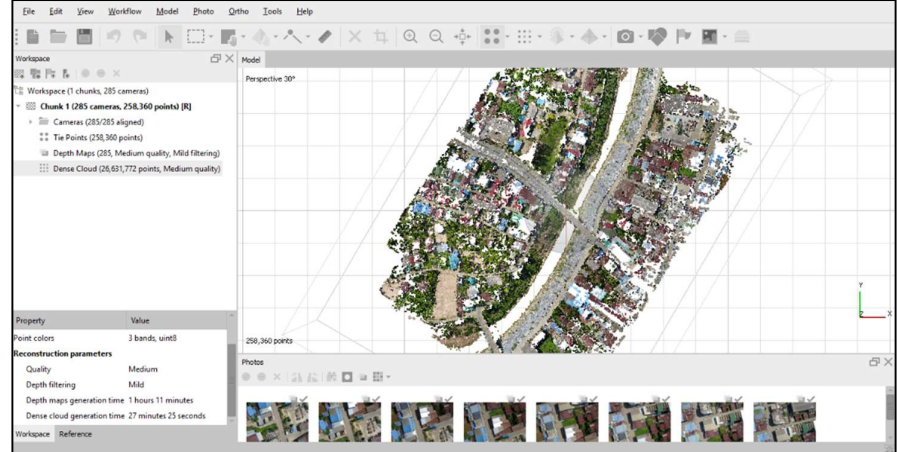

รูปที่ 10 เสร็จสิ้นกระบวนการ Dense Cloud

2.11 Mesh

ไปที่แถบ WorkFlow แล้วเลือก Build Mesh

| : 🗈 🗁 🖽 🖓                                                    | Add Photos                         |      | * General                    |                   |     |
|--------------------------------------------------------------|------------------------------------|------|------------------------------|-------------------|-----|
|                                                              | Add Folder                         |      | Source data:                 | Dense doud        | Ŧ   |
| Workspace                                                    | Align Photos                       | Pr × | Surface type:                | Arbitrary (3D)    | ×   |
| Workspace (1 chunks,                                         | Build Dense Cloud                  |      | Quality:                     |                   |     |
| - 💮 Chunk 1 (285 cam                                         | Build Mesh                         |      | Face count:                  | High (5,326,354)  | Ŧ   |
| <ul> <li>Cameras (285/2</li> <li>Tie Points (258,</li> </ul> | Build Texture<br>Build Tiled Model |      | <ul> <li>Advanced</li> </ul> |                   |     |
| Depth Maps (2)                                               | Build DEM                          | g)   | Interpolation:               | Enabled (default) | ¥   |
| Dense Cloud (2                                               | Build Orthomosaic                  | 37)  | Depth filtering:             |                   |     |
|                                                              | Align Chunks                       |      | Point dasses: All            | Sel               | ect |
|                                                              | Merge Chunks                       |      | Reura danth mann             |                   |     |
|                                                              | Batch Process                      |      | Redae departmepa             |                   |     |

Suface type จะมีให้เลือก 2 แบบ คือ

- Height field จะคำนวณภาพพื้นผิวแบบระนาบตั้งฉากภูมิประเทศ มองจาก top

view เหมาะสำหรับทำ แผนที่ ภูมิประเทศ เพราะใช้ RAM น้อย คำนวณเสร็จไวกว่าแบบ Arbitrary

- Arbitrary จะใช้การคำนวณพื้นผิวในทุกทิศทุกทางเพื่อให้โมเดลมีความราบเรียบ

เหมาะสำหรับทำโมเดล วัตถุ หรือโมเดลปิด เป็นรูปร่าง แต่ใช้ RAM มาก ใช้เวลานานในการคำนวณ

Source data คือแหล่งที่มาของข้อมูลเลือกเอาว่าจะเอาจุดจากขั้นตอนไหนมาสร้างพื้นผิว โดยมีให้เลือกจาก 3 แหล่งที่มา

- Sparse Cloud จะนำข้อมูลมาจาก tile point จากขั้นตอน align photo
- Dense Cloud จะนำข้อมูลจากขั้นตอนก่อนหน้ามาคำนวณ
- Depth Maps เป็นข้อมูลที่สร้างพร้อมกันตอนสร้าง Dense Cloud

(คล้าย Dense Cloud)

Face count ก็ให้เลือกความละเอียดของพื้นผิวโดยจะบอกจำนวนโดยประมาณของ หน้า โครงข่ายที่เชื่อมกัน ระหว่างจุดแต่ละจุด

Interpolation เป็นการปรับแก้พื้นผิวข้อมูลโดยการประมาณค่า

- Disabled เป็นการเพิ่มจุดเพื่อให้พื้นผิวสอดคล้องกับความเป็นจริง
- Enabled (default) เป็นการปรับให้เหมาะสม ถ้าพื้นที่ตรงไหนมีจุดเพียงพอก็จะไม่

สร้างเพิ่ม

- Extrapolated เป็นการขยายขนาดรัศมีของจุดแต่ละจุดให้ครอบคลุมพื้นที่เพิ่ม

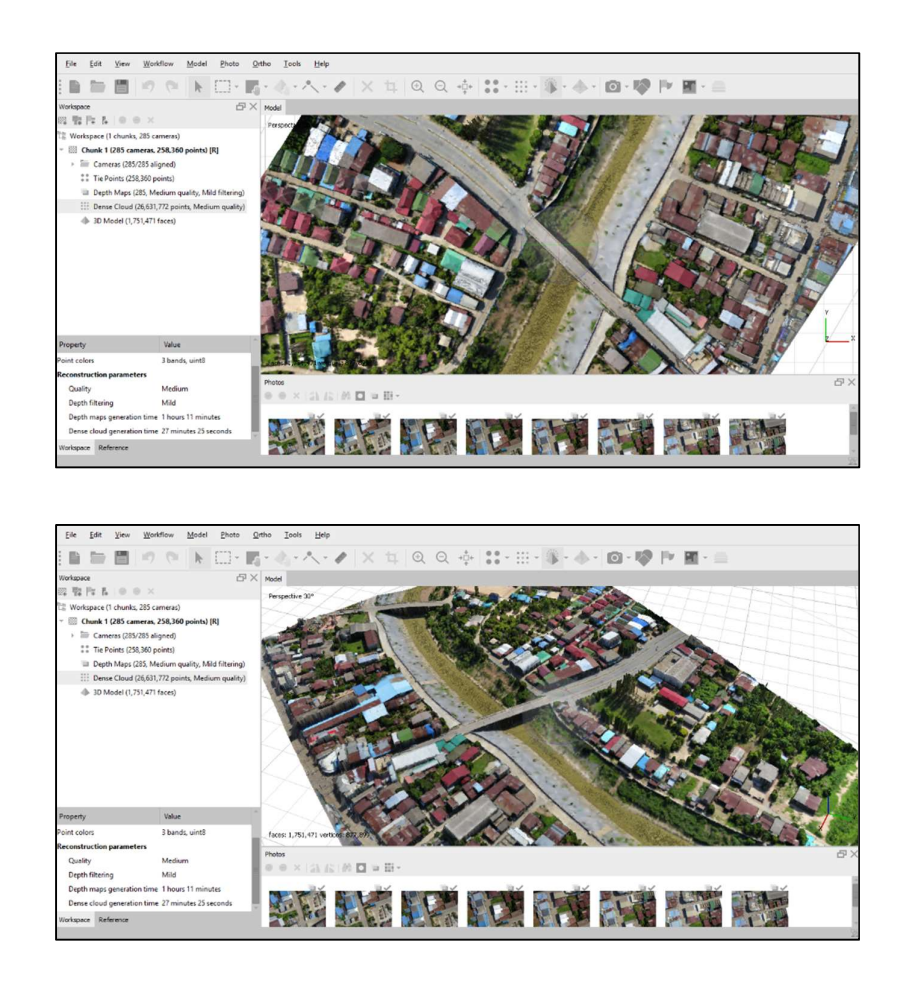

รูปที่ 11 เมื่อเสร็จสิ้นกระบวนการสร้าง Mesh

2.12 Texture

Build texture เป็นการนำพื้นสีของภาพมาใส่ในโมเดล ทำให้โมเดลมีสีสันสวยงามมีความ ละเอียดของเม็ดสีเพิ่มขึ้น ไปที่แถบ WorkFlow แล้วเลือก Build Texture

|                                                                                              | Add Photos                                                                  | General             |                     |
|----------------------------------------------------------------------------------------------|-----------------------------------------------------------------------------|---------------------|---------------------|
| Workspace                                                                                    | Add Folder                                                                  | Mapping mode:       | Adaptive orthophoto |
|                                                                                              | Align Photos                                                                | Blending mode:      | Mosaic (default)    |
| Workspace (1 chunks,                                                                         | Build Dense Cloud                                                           | Texture size/count: | 4096 x 1            |
| Cameras (285/2     Tie Points (258,     Depth Maps (28     Dense Cloud (2     Dense Cloud (2 | Build <u>Texture</u><br>Build Tiled Model<br>Build DEM<br>Build Orthomosaic | g)<br>y)            | K Cancel            |
| 4 3D Model (1,75                                                                             | Align Chunks                                                                |                     |                     |

Mapping mode จะมีให้เลือกตามความเหมาะสม

- Generic ทำให้ภาพมีสีทั่วไป
- Orthophoto จะเน้นทางภาพ top view อย่างเดียว
- Adaptive Orthophoto จะเน้นทางภาพให้ตั้งฉาก top view และด้านข้างเล็ก

#### น้อยปรับให้พอดี

- Spherical จะเน้นทำให้ภาพเป็นทรงกลม
- Single Camera จะเป็นการนำสีของภาพๆเดียวมาใส่ในโมเดลส่วนของภาพนั้นๆ

#### Blending mode การปรับสี

- Mosaic (default) ซึ่งเป็นค่าเริ่มต้น
- Average จะใช้ค่าเฉลี่ยของพิกเซลของภาพ
- Max intensity จะเลือกภาพที่มีความเข้มสูงสุดของพิกเซล
- Min intensity เลือกภาพที่มีความเข้มต่ำสุดของพิกเซล
- Disabled ทั่วๆไป

Texture size/count ค่าพิกเซลของของโมเดล ยิ่งมากยิ่งละเอียด แต่ปกติใช้ค่าเริ่มต้น 4096

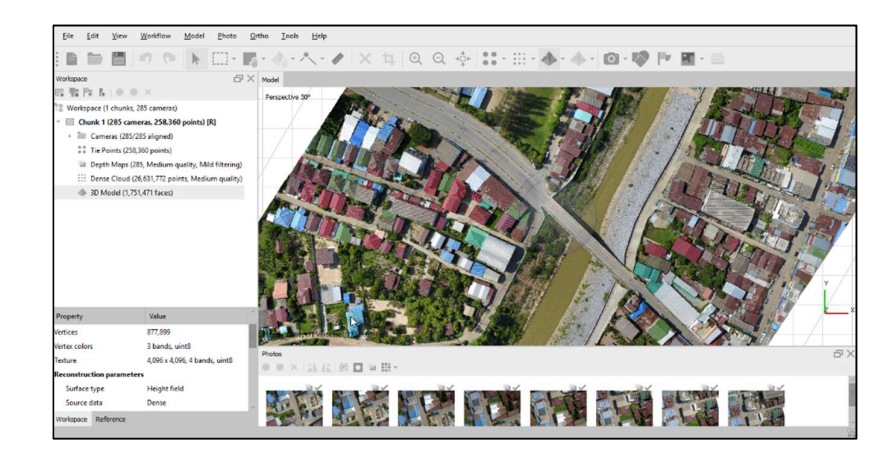

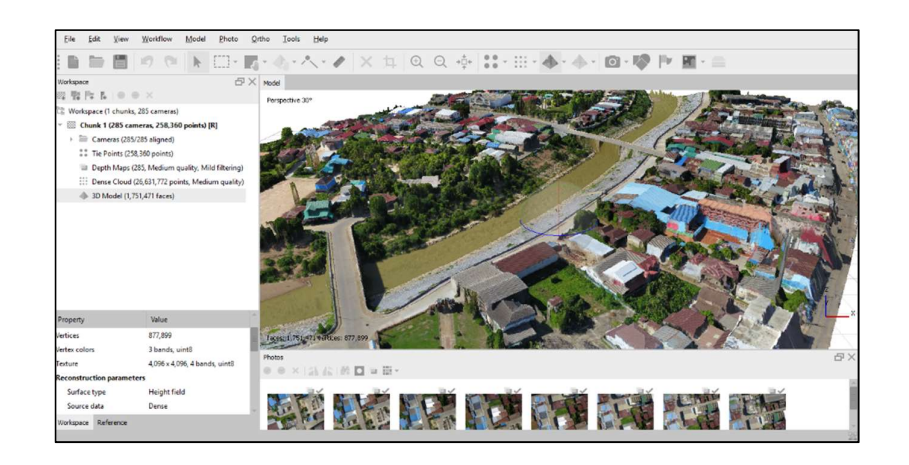

รูปที่ 12 เมื่อเสร็จสิ้นกระบวนการสร้าง Texture

2.13 Classify Ground Points

ไปที่แถบเมนู Tools เลือก Dense Cloud เลือก Classify Ground Point เพื่อจำแนกข้อมูล

#### ของ Point

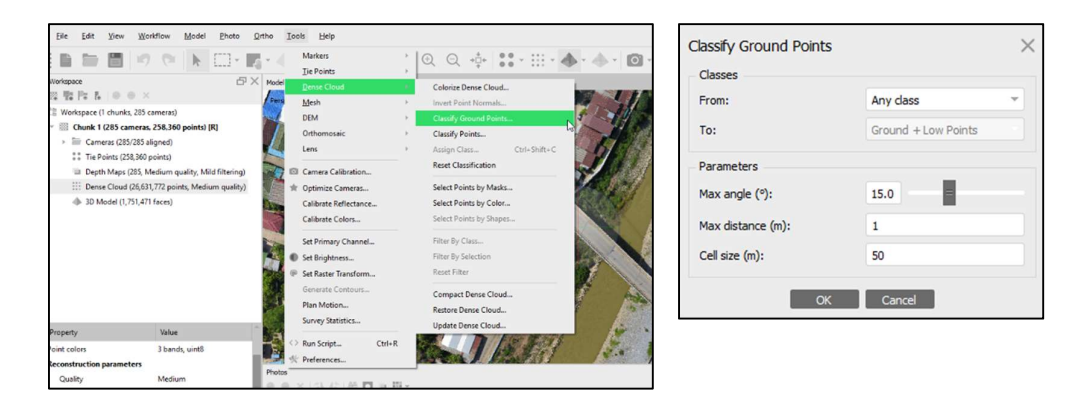

2.14 Classify Points

ไปที่แถบเมนู Tools เลือก Dense Cloud เลือก Classify Point เพื่อแยกประเภทของ Point เช่น พื้นดิน ต้นไม้ หรือสิ่งปลูกสร้างเช่นถนน เสาไฟฟ้า สายไฟฟ้า เป็นต้น แบบอัตโนมัติ

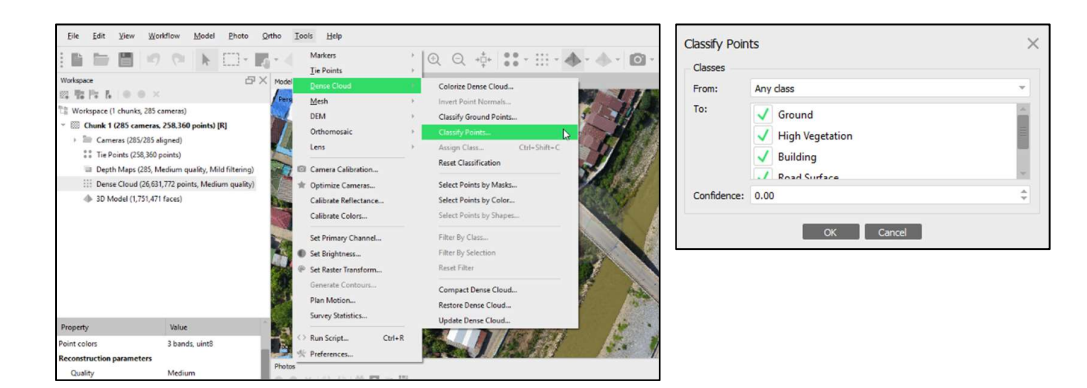

#### 2.15 DEM

ไปที่แถบเมนู WorkFlow เลือก Build DEM จากนั้นให้ตรวจดูพิกัดว่าตรงตามที่ระบบที่เราใช้ หรือไม่ ตรง Parameters > Point Classes > ให้เลือก Select... ให้ทำเครื่องหมายถูก เฉพาะ Ground , Road Surface และ Man Made Object หรือจะเลือก All Classify ก็ได้แล้วแต่จุดประสงค์ในการนำไปใช้ งาน จากนั้นกด OK

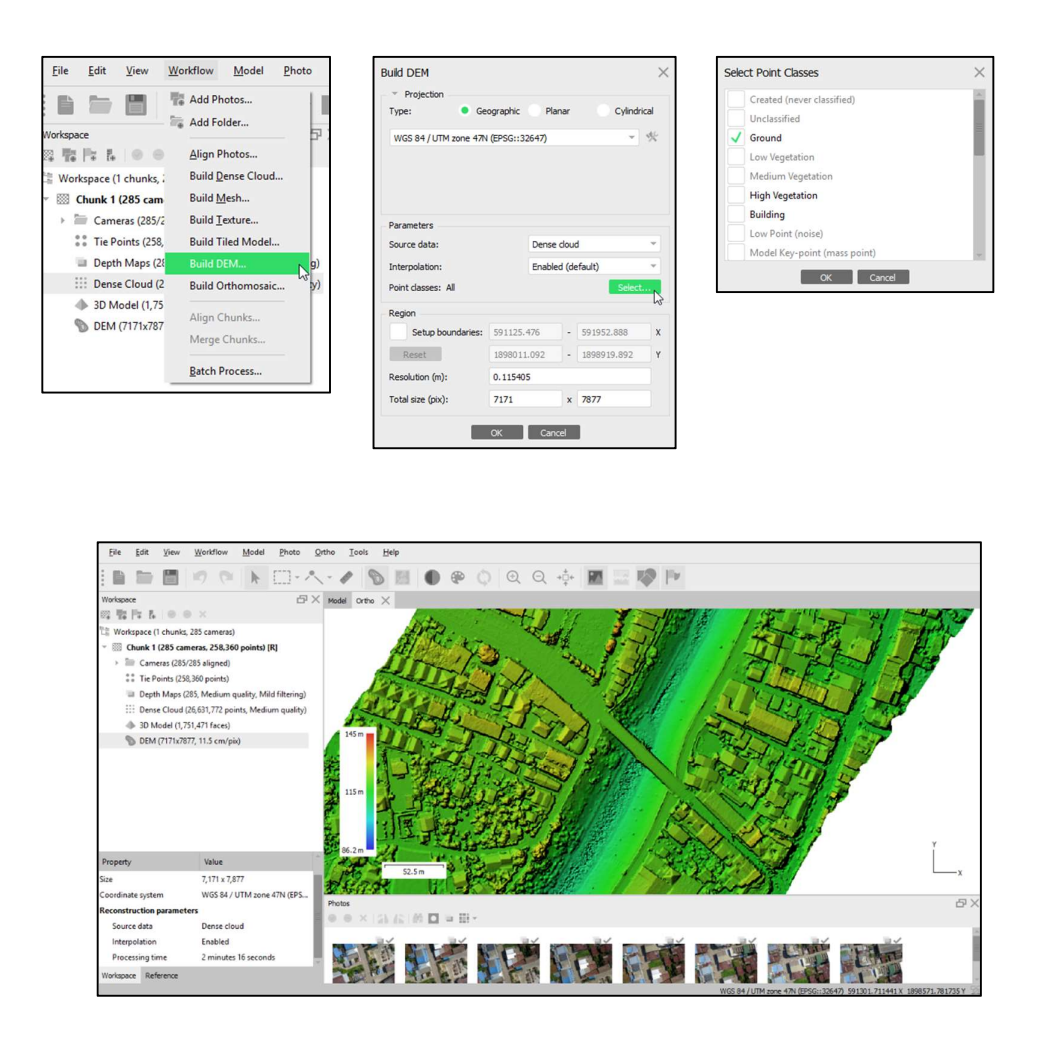

รูปที่ 13 เมื่อเสร็จสิ้นกระบวนการสร้าง DEM

2.16 Export DEM

เป็นขั้นตอนการนำ output ไปใช้ในโปรแกรมวิเคราะห์อื่นต่อไป

ไปที่แถบเมนู เลือก File > Export > Export DEM แล้วเลือกชนิดไฟล์ที่ต้องการจะนำไปใช้ ในที่นี้เลือกเป็นไฟล์ \*.Tiff/BIL/XYZ (หรือคลิ๊กขวาที่ icon DEM ที่พื้นที่ Workspaceก็ได้)

| Workspace                                        | 6)                             | Model Onthe X     |                               |                                                                                                    |                                       | Ele Edit View             | Workflow Model      | Photo Ortho Icols Hel | p                           |            |                                                                                                    |
|--------------------------------------------------|--------------------------------|-------------------|-------------------------------|----------------------------------------------------------------------------------------------------|---------------------------------------|---------------------------|---------------------|-----------------------|-----------------------------|------------|----------------------------------------------------------------------------------------------------|
| 四型PR L O O ×                                     |                                |                   | 1444                          |                                                                                                    | The second                            |                           |                     | 1                     |                             |            | A DESCRIPTION OF THE OWNER OF THE OWNER OWNER OF THE OWNER OF THE OWNER OWNER OF THE OWNER OF THE OWNER OF |
| 18 Workspace (1 chunks, 276 came                 | Heras)                         |                   |                               |                                                                                                    | - CHENT                               | E Dew                     | CBI+N               | 1.4.1 0               |                             | 2 Q 👳      | • MA                                                                                                    |
| * I Chunk 1 (276 cameras, 4 m                    | markers, 264, 127 points) [R   | 1                 | ALC                           |                                                                                                    | 1 - A 1                               | - III Open<br>V           | Ctrl+O              | 5X mill one X         |                             |            | 1000 C                                                                                                    |
| <ul> <li>liir Cameras (230/276 aligne</li> </ul> | ned)                           |                   | 241                           | 1                                                                                                    | 1 JULE A                              | Append                    |                     | U A HALL ON A         |                             |            | 1                                                                                                    |
| > IIII Markers (4)                               |                                |                   |                               |                                                                                                    | and the second                        | 🗧 🗐 Save                  | Ctrl+S              |                       |                             | J-14       | 19 22 25                                                                                                    |
| Tie Points (264,127 point                        | nts)                           |                   | and a                         | 124.3544 13                                                                                                    | 230 - 24                              | Save As                   |                     |                       | 1                           | at the     | Ser and                                                                                                    |
| 😐 Depth Maps (230, High                          | quality, Aggressive filtering) |                   | 133                           | and the set                                                                                                    | 199 PH 42                             | -                         |                     | ints) (K)             |                             | TI ST      | 351 54                                                                                                    |
| 111 Dense Cloud (140,485,20                      | 200 points, High quality)      |                   |                               | 19 1 1 1 1 1 1 1 1 1 1 1 1 1 1 1 1 1 1                                                                                                    | 2 - Contract                          | Export                    |                     | Export Points         |                             | 4 <u>1</u> |                                                                                                    |
| DEM (10024x14987, 7.75                           | 5 cm/pix)                      | 173 1             | Server and                    | 11 1 1 1 1 2 2 2 2                                                                                                    | 1 5 6 5 5                             | Import                    |                     | Export Model          |                             | Server 1   | Sec.                                                                                                    |
| Orthomosaic (15091x23)                           | 3137, 3.87 cm/pix)             | ' Set As Default  |                               | ST RECEIPT                                                                                                    | A STATE OF                            | Upload Data               |                     | Export Tiled Model    |                             |            | 34.35-57                                                                                                    |
|                                                  | 6                              | Duplicate         | 100 M                         | A CLASS                                                                                                    | 1 4 4 2 4                             | 1 dudining a wind         | a 21052010 mm       | Export Orthomosaic >  |                             | 23345      |                                                                                                    |
|                                                  | >                              | Remove DEM        |                               | 1                                                                                                    | 13-147-1                              | 2 Flood Area at V 22      | er a realear repair | Export DEM            |                             | No.        | 51 542                                                                                                    |
|                                                  |                                | Frend DEM         | Event TIES (RH /VV7           | The all and a series of the                                                                                                    | 1 2 2 4 4 4 F                         | 2 Hodd Area at 155.9      | p2A                 | Generate Report       | Export Sputnik KMZ          | A LE       | 1 4 120                                                                                                    |
|                                                  |                                | Transform DEM     | Const Const La Ca             | 111-1-1-1                                                                                                    | Tot Salar                             | 3 Hydro_Meta.psx          |                     |                       | Export Google Map Tiles     | 1.5        | A start                                                                                                    |
|                                                  |                                | fransionin Dowla  | Export Sputnik KMZ            | ALL ALL AND A                                                                                                    | 373                                   | 4 Hydro2Meta.psx          |                     | Export Cameras        | Export METiles              | 100        | 1 3 5 4 2                                                                                                    |
|                                                  |                                | Generate Contours | Export Google Map Tiles       | The state of a                                                                                                    | and the second                        | 2 Hydro2_Agisoft.psi      |                     | Export Markers        | Ernert World Werd Tiler     |            | 1500 7                                                                                                    |
| Property Value                                   | и                              | Set Palette       | Export MBTiles                | Contraction of the contraction of the contraction o | in Parts                              | Exit                      |                     | Export Masks          | Expert Tile Man Capita Tile | 100        | 120                                                                                                    |
| DEM                                              | I                              | Rename            | Export World Wind Tiles       | 544                                                                                                    | 1.19 23                               |                           |                     | Export Shapes         | Export The Map Service The  |            | V I                                                                                                    |
| Size 10,024                                      | 24 x 14,987                    | Show info         | Export Tile Map Service Tiles |                                                                                                    | 1 1 1 1 1 1 1 1 1 1 1 1 1 1 1 1 1 1 1 |                           |                     | Export Texture        |                             | 10.000     | A strange                                                                                                    |
| Coordinate system WGS                            | 84 / UTM zone 47N (EPS         | 0.0 K14 B         | 10 PT                         |                                                                                                    |                                       |                           |                     | Export Panorama       |                             | 4. 25.15   | Print.                                                                                                    |
| Reconstruction parameters                        |                                | 0.0 × 10.12       | N D A H.                      |                                                                                                    |                                       | Property                  | Value               | Export Orthophotos    |                             |            | ملقت المرالية                                                                                                    |
| Source data Dense                                | se cloud                       | anomatic .        | Therease a summer             |                                                                                                    | No man                                | DEM                       |                     | Undistort Photos      | 135 m                       | 100        | 140                                                                                                    |
| Interpolation Enabl                              | led                            | . State           | State of the second of        |                                                                                                    | and the second                        | Size                      | 10,024 x 14,987     | Render Photos         |                             |            | NOT RAC                                                                                                    |
| Workspace Reference                              |                                |                   |                               | Sec. Sec.                                                                                                    | 129                                   | Coordinate system         | WGS 84 / UTM zone 4 | TN (EPS               |                             |            |                                                                                                    |
| Export digital elevation model                   |                                |                   |                               |                                                                                                    | WGS 84 / UTM                          | Reconstruction parameters | 5                   | 0.0 × 131 /           | 5 IN D II H -               |            |                                                                                                    |

2.17 Build Orthomosaic

เป็นขั้นตอนการสร้างภาพออร์โธ โดยไปที่แถบเมนู WorkFlow > Build Orthomosaic หลังจากนั้นตั้งค่าการ Build ตามรูป แล้วกด OK

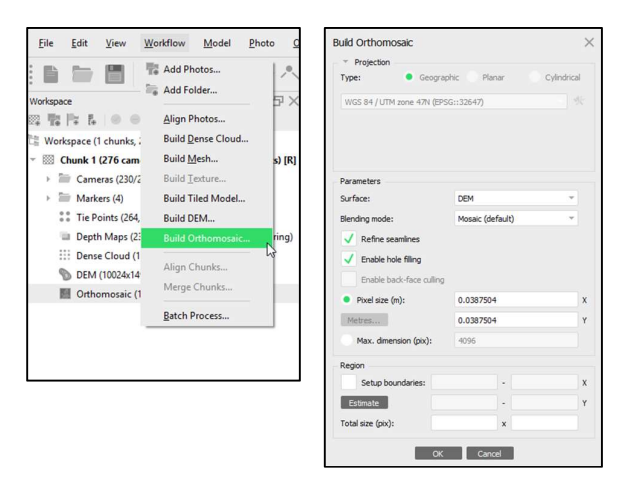

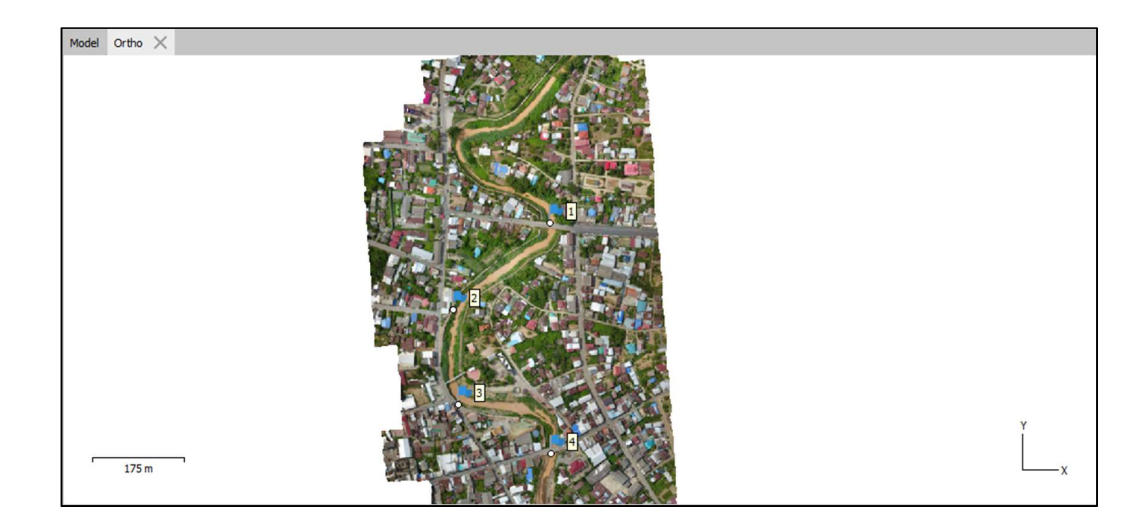

รูปที่ 14 เมื่อเสร็จสิ้นกระบวนการ Orthomosaic

2.18 Export Orthomosaic

ไปที่แถบเมนู เลือก File > Export > Export Orthomosaic แล้วเลือกชนิดไฟล์ที่ต้องการจะ นำไปใช้ ในที่นี้เลือกเป็นไฟล์ \*.JPG/TIFF/PNG (หรือคลิ๊กขวาที่ icon Orthomosaic ที่พื้นที่ Workspace ก็ได้)

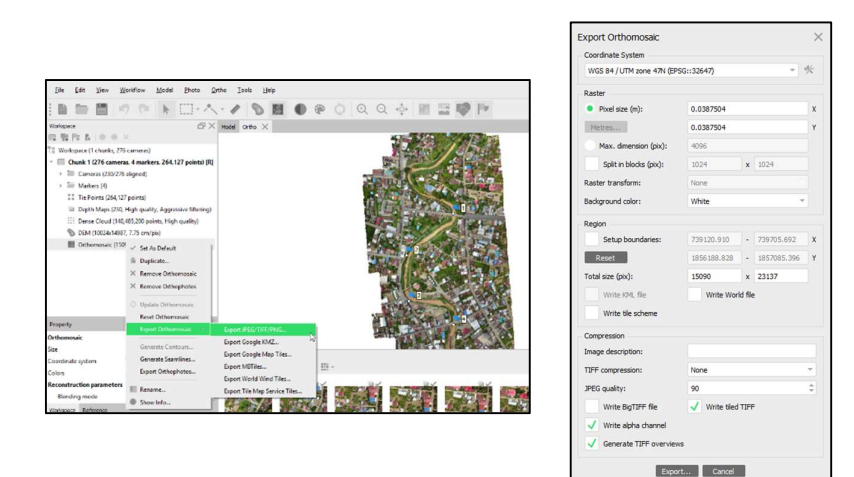

จบขั้นตอนการประมวลผลด้วยโปรแกรม Agisoft Metashape

3. การประเมินความถูกต้องเชิงตำแหน่งทางราบ

้ค่าเฉลี่ยความคลาดเคลื่อนกำลังสอง (Mean Square Error; MSE)

- MSE x = 0.00076 เมตร
- MSE y = 0.00097 เมตร

รากที่สองค่าเฉลี่ยความคลาดเคลื่อนกำลังสอง (Root Mean Square Error; RMSE)

- RMSE x = 0.02748 เมตร
- RMSE y = 0.03115 เมตร

ความคลาดเคลื่อนโดยรวม

- RMSE xy = 0.04154 เมตร

ความคลาดเคลื่อนแนววงรอบตามมาตรฐาน NSSDA

- RMSEน้อย/RMSEมาก = 0.02748/0.03115

= 0.8822

ซึ่งอยู่ในกรณีที่ 1 ความคลาดเคลื่อนทาง X และ Y ใกล้เคียงกัน กระจายเป็นโค้งปกติ (RMSE<sub>min</sub> / RMSE<sub>max</sub> มีค่าอยู่ระหว่าง 0.6 – 1.0)

| $CE_{95} = 1.7308(RMSE_{x,y})$ |                                      |
|--------------------------------|--------------------------------------|
| = 1.7308×0.04154               |                                      |
| = 0.0719                       | ที่ระดับความเชื่อมั่น 95 เปอร์เซ็นต์ |
| $CE_{90} = 1.5175(RMSE_{x,y})$ |                                      |
| = 1.5175×0.04154               |                                      |
| = 0.0630                       | ที่ระดับความเชื่อมั่น 90 เปอร์เซ็นต์ |

4.การประเมินความถูกต้องเชิงตำแหน่งทางดิ่ง

มาตรฐาน National Standard for Spatial Data Accuracy (NSSDA)

 $Accuracy(Z) = 1.9600(RMSE_Z)$ 

= 0.039 เมตร

5.การเทียบมาตราส่วนเพื่ออิงมาตรฐาน ASPRA (เทียบเคียงกับข้อกำหนดมาตรฐาน แผนที่

Class 1 USGS)

S = 3937 × RMSEx,y = 3937 × 0.04154 = 164 หรือมาตราส่วนที่สามารถทำแผนที่ได้คือ 1 : 164 Class 1

|                       |                                   | จุดสำรวจภาคสนา   | 2                  |                 | จุดอ้างอิงภาพ Orthor | nosaic             |             |             | Diff                 |             |                      |          |
|-----------------------|-----------------------------------|------------------|--------------------|-----------------|----------------------|--------------------|-------------|-------------|----------------------|-------------|----------------------|----------|
| GCP                   | m                                 | z                | Z                  | m               | z                    | И                  | dx          | $(dx)^2$    | dy                   | $(dy)^2$    | dz                   | $(dz)^2$ |
| No.                   | (X or East : m)                   | (Y or North : m) | Z/Altitude : m.MSL | (X or East : m) | (Y or North : m)     | Z/Altitude : m.MSL |             |             |                      |             |                      |          |
| 1                     | 739468.003                        | 1856756.090      | 146.492            | 739468.019      | 1856756.083          | 146.523            | -0.016      | 0.000256    | 0.007                | 0.000049    | -0.031               | 0.000961 |
| 2                     | 739286.971                        | 1856595.763      | 145.269            | 739287.016      | 1856595.741          | 145.285            | -0.045      | 0.002025    | 0.022                | 0.000484    | -0.016               | 0.000256 |
| ω                     | 739296.856                        | 1856417.797      | 144.743            | 739296.872      | 1856417.852          | 144.760            | -0.016      | 0.000256    | -0.055               | 0.003025    | -0.017               | 0.000289 |
| 4                     | 739469.531                        | 1856327.150      | 145.820            | 739469.509      | 1856327.168          | 145.827            | 0.022       | 0.000484    | -0.018               | 0.000324    | -0.007               | 0.000049 |
|                       |                                   |                  |                    |                 |                      |                    | $Sum(dx)^2$ | 0.003021 \$ | 5um(dy) <sup>2</sup> | 0.003882 \$ | 5um(dz) <sup>2</sup> | 0.001555 |
| MSE sum(              | (dx) <sup>2</sup>                 |                  |                    |                 |                      | 0.00076            | เมตร        |             |                      |             |                      |          |
| MSE sum(              | (dy) <sup>2</sup>                 |                  |                    |                 |                      | 0.00097            | เมตร        |             |                      |             |                      |          |
| RMSE <sub>x</sub> =(h | ASE <sub>x</sub> ) <sup>1/2</sup> |                  |                    |                 |                      | 0.02748            | เมตร        |             |                      |             |                      |          |
| RMSE <sub>y</sub> =(I | $MSE_y)^{1/2}$                    |                  |                    |                 |                      | 0.03115            | เมตร        |             |                      |             |                      |          |
| $RMSE_{xy} =$         | $(RMSE_x^2 + RMSE_y^2)$           | )1/2             |                    |                 |                      | 0.04154            | เมตร        |             |                      |             |                      |          |
| CE95                  |                                   |                  |                    |                 |                      | 0.0719             | เมตร        |             |                      |             |                      |          |
| CE90                  |                                   |                  | I                  |                 |                      | 0.0630             | เมตร        |             |                      |             |                      |          |
| MSE sum(              | (dz) <sup>2</sup>                 |                  |                    |                 |                      | 0.0004             | เมตร        |             |                      |             |                      |          |
| $RMSE_{z} = ($        | $MSE_2$ ) <sup>1/2</sup>          |                  | Ш                  |                 |                      | 0.01972            | เมตร        |             |                      |             |                      |          |

ตารางที่ 3 แสดงการคำนวณการประเมินความถูกต้องเซิงตำแหน่ง

6.การวิเคราะห์พื้นที่น้ำท่วม

เทศบาลตำบลตาลเดี่ยว อำเภอหล่มสัก จังหวัดเพชรบูรณ์ เป็นพื้นที่ที่เกิดน้ำท่วมเป็นประจำ เกือบทุกปี เนื่องจากพื้นที่บริเวณนี้เป็นพื้นที่ลุ่มต่ำ โดยระดับตลิ่งของสถานีอุทกวิทยาที่สถานี S.3 อำเภอหล่มสัก มีระดับตลิ่งเท่ากับ 146.63 เมตร.รทก. แต่ตลิ่งที่ใช้เตือนภัยน้ำท่วมซึ่งมีระดับตลิ่ง เท่ากับ 144.93 เมตร.รทก. เมื่อระดับน้ำท่วมถึง ณ ระดับ 144.93 จะส่งผลกระทบกับพื้นที่ชุมชนและ ไร่นาเป็นบริเวณกว้าง ทำให้เกิดความเสียหายต่อทรัพย์สินและผลผลิตทางการเกษตรเป็นจำนวนมาก

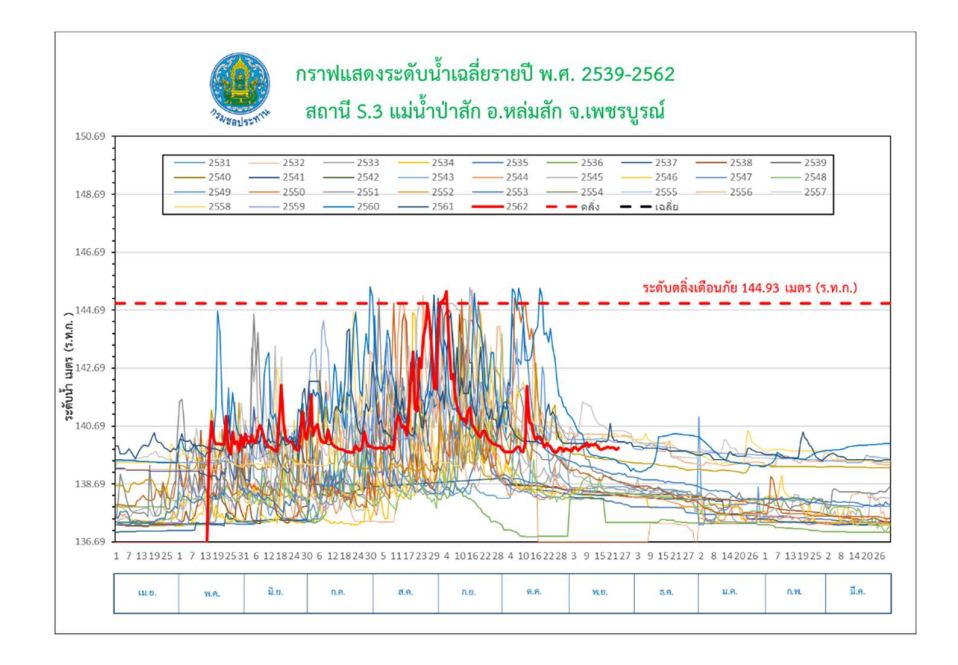

กราฟที่ 1 กราฟแสดงระดับน้ำเฉลี่ยรายปี พ.ศ. 2539 – 2561 สถานี S.3 แม่น้ำป่าสัก อ.หล่มสัก จ.เพชรบูรณ์

จากข้อมูลระดับน้ำสูงสุดรายปีช่วงระหว่างปี พ.ศ.2539 ถึง ปี พ.ศ. 2561 ดังแสดงใน กราฟที่ 1 พบว่าจากสถิติข้อมูล จำนวน 23 ปี เกิดเหตุการณ์น้ำท่วมจำนวน 15 ครั้ง ในรอบ 23 ปีหรือ เกิดน้ำท่วมทุกๆ 2 ปี

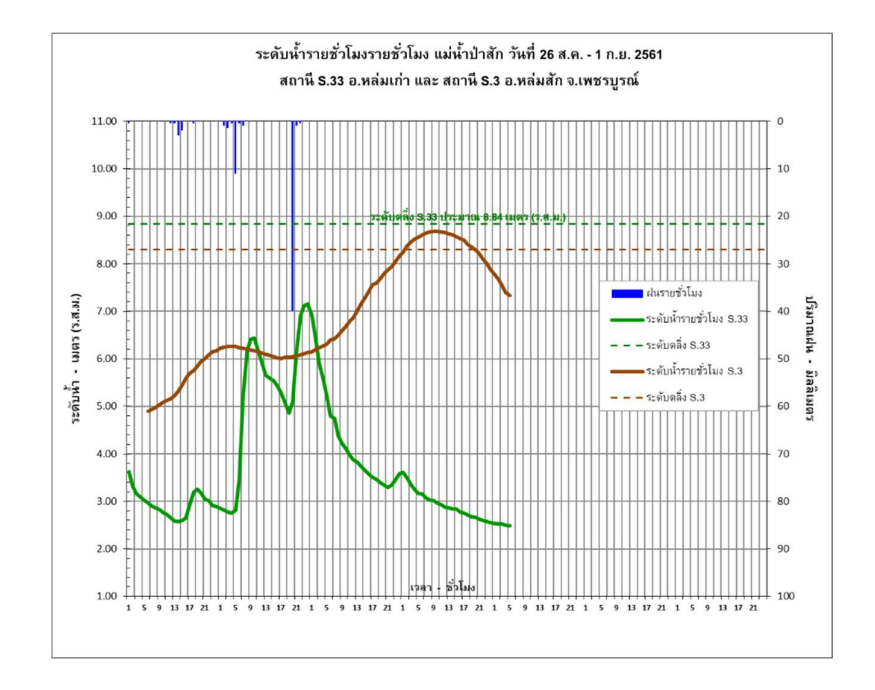

กราฟที่ 2 ระดับน้ำรายชั่วโมง แม่น้ำป่าสัก วันที่ 26 ส.ค. – 1 ก.ย. พ.ศ. 2561 สถานี 5.33 อ.หล่มเก่าและสถานี 5.3 อ.หล่มสัก จ.เพชรบูรณ์

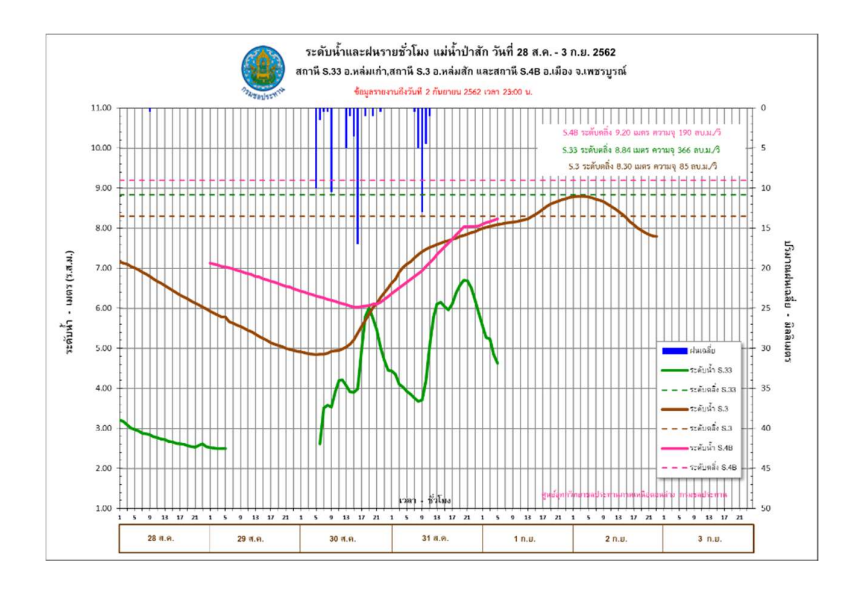

กราฟที่ 3 ระดับน้ำรายชั่วโมง แม่น้ำป่าสัก วันที่ 28 ส.ค. – 3 ก.ย. พ.ศ. 2561 สถานี 5.33 อ.หล่มเก่าและสถานี 5.3 อ.หล่มสัก จ.เพชรบูรณ์

จากกราฟที่ 2 และ กราฟที่ 3 เป็นข้อมูลระดับน้ำรายชั่วโมงที่ตรวจวัดได้จากสถานีอุทกวิทยา ในช่วงที่เกิดเหตุการณ์น้ำท่วมเมื่อปี พ.ศ.2561 และปี พ.ศ.2562

โดยช่วงวันที่ 26 สิงหาคม ถึง วันที่ 1 กันยายน ปี พ.ศ.2561 มีระดับน้ำสูงสุด 145.31 เมตร. รทก. และ ช่วงวันที่ 28 สิงหาคม ถึงวันที่ 3 กันยายน ปี พ.ศ.2562 มีระดับน้ำสูงสุด 145.43 เมตร.รทก. ระดับ น้ำทั้ง 2 ช่วงสูงกว่าระดับตลิ่งเตือนภัย(144.93 เมตร.รทก.)แต่ไม่ล้นกำแพงกั้นน้ำ เท่ากับ 0.38 เมตร. และ 0.50 เมตร ตามลำดับ และจากการลงสำรวจคาบน้ำท่วม ในพื้นที่ที่ประสบภัยบริเวณเทศบาลตำบลตาลเดี่ยว พบว่าจุดที่น้ำท่วมสูงสุดมีระดับน้ำเท่ากับ 144.71 เมตร.รทก. หรือท่วมสูงประมาณ 0.75 เมตร.จากพื้นถนนใน พื้นที่

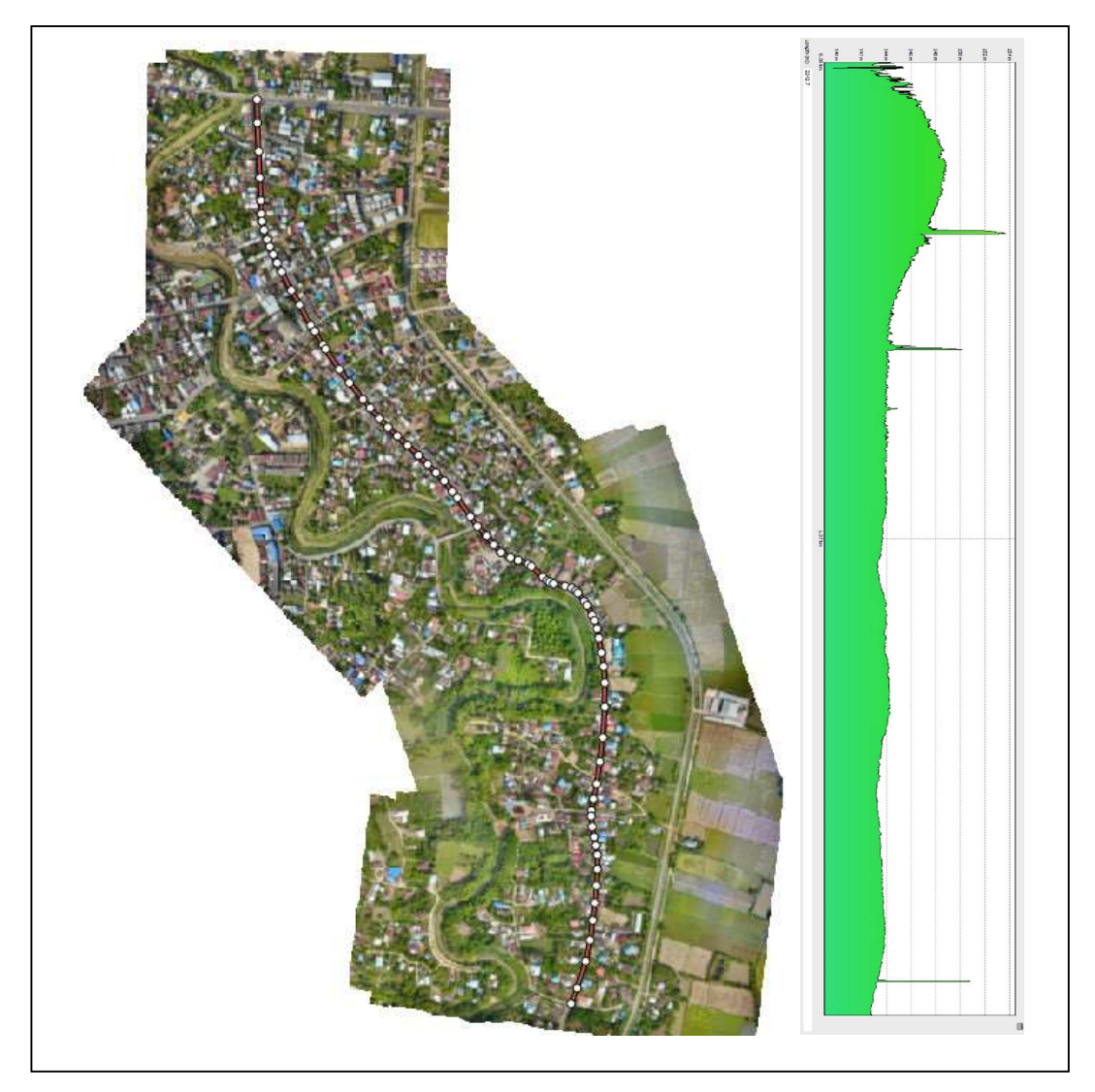

รูปที่ 15 แสดงแผนที่และรูปตัดตามยาว (Long Profile) ตามแนวถนนบริเวณเทศบาลตำบลตาลเดี่ยว อ.หล่มสัก จ.เพชรบูรณ์

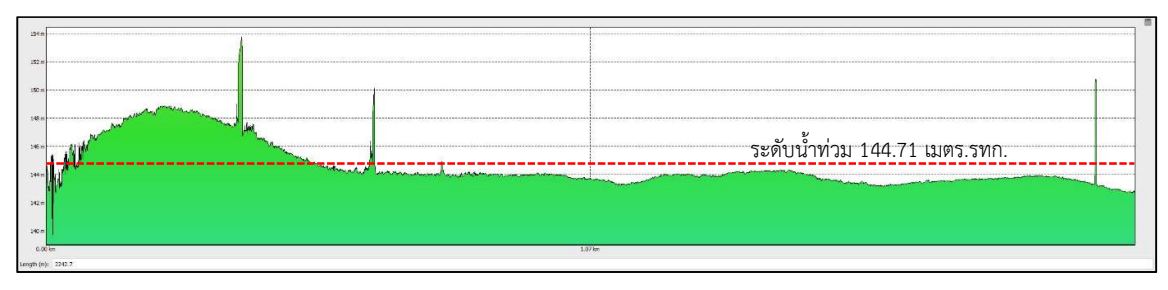

รูปที่ 16 แสดงรูปตัดตามยาว (Long Profile) ตามแนวถนนบริเวณเทศบาลตำบลตาลเดี่ยว อ.หล่มสัก จ.เพชรบูรณ์

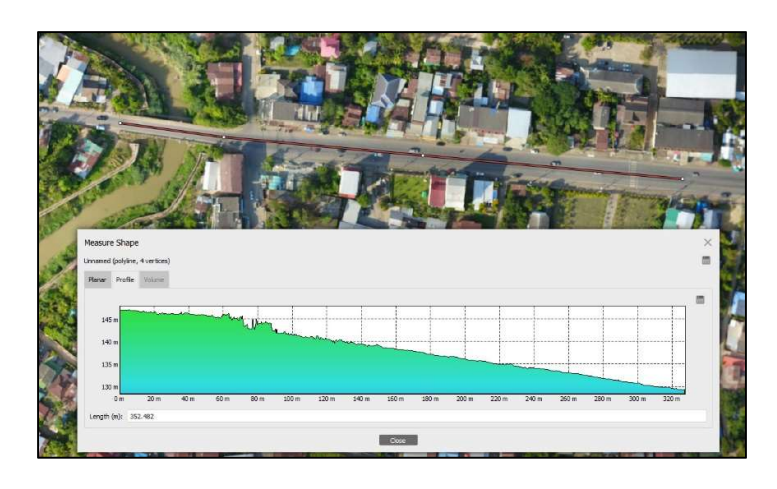

รูปที่ 17 แสดงรูปตัดตามขวาง (Cross section) ตามแนวถนนบริเวณเทศบาลตำบลตาลเดี่ยว

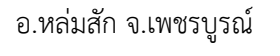

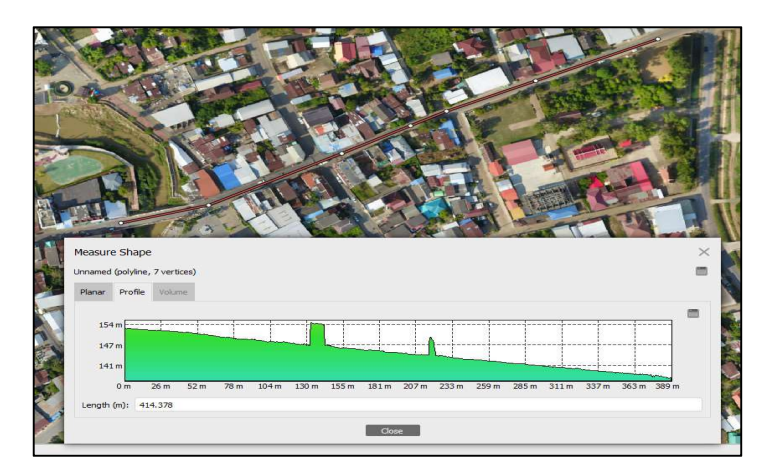

รูปที่ 18 แสดงรูปตัดตามขวาง (Cross section) ตามแนวถนนบริเวณเทศบาลตำบลตาลเดี่ยว อ.หล่มสัก จ.เพชรบูรณ์

ลักษณะการไหลของน้ำเมื่อเริ่มล้นตลิ่ง จะไหลจากด้านบนลงล่างและจากซ้ายไปขวาตาม ทิศทางในแผนที่ดังแสดงในรูปที่ 15 ถึงรูปที่ 18

จากการวิเคราะห์รูปตัดตามยาว (Long Profile) ตามแนวถนนบริเวณเทศบาลตำบลตาลเดี่ยว พบว่าเหตุการณ์น้ำท่วมเมื่อปี พ.ศ.2561 และ พ.ศ.2562 ระดับน้ำสูงกว่าระดับตลิ่งเตือนภัย 0.38 เมตรและ 0.50 เมตร ตามลำดับ จะส่งผลให้มีน้ำท่วมบริเวณดังกล่าวลึกโดยประมาณ 0.70 ถึง 1.70 เมตร โดยบริเวณที่ น้ำท่วมสูงส่วนใหญ่จะเป็นพื้นที่ทำการเกษตร ส่วนบริเวณที่ชุมชนระดับน้ำจะสูงประมาณ 0.3 ถึง 0.7 เมตร ซึ่ง ค่าที่ได้ใกล้เคียงกับผลสำรวจการเก็บคาบน้ำท่วม

#### 7. ผลสำเร็จของผลงาน

 การจัดทำแผนที่ภาพถ่ายทางอากาศโดยมีการตรวจสอบความถูกต้องดังนี้ ค่าเฉลี่ยความคลาดเคลื่อนกำลังสอง (Mean Square Error; MSE) MSEx เท่ากับ 0.00076 เมตร, MSEy เท่ากับ 0.00097 เมตร ค่ารากที่สองค่าเฉลี่ยความคลาดเคลื่อนกำลังสอง RMSEx เท่ากับ 0.02748 เมตร, RMSEy เท่ากับ 0.03115 เมตร ค่าความคลาดเคลื่อนโดยรวม RMSExy เท่ากับ 0.04154 เมตร ค่าความคลาด เคลื่อนแนววงรอบตามมาตรฐาน NSSDA เท่ากับ 0.8822 ค่ามาตราฐาน NSSDA ที่ระดับความเชื่อมัน 95 เปอร์เซ็นต์ เท่ากับ 0.0719 เมตร ค่ามาตราฐาน NSSDA ที่ระดับความเชื่อมัน 90 เปอร์เซ็นต์ เท่ากับ 0.0630 เมตร ค่าการประเมินความถูกต้องเชิงตำแหน่งทางดิ่งตามมาตราฐาน National Standard for Spatial Data Accuracy มีค่า Accuracy(Z) เท่ากับ 0.039 เมตร การเทียบมาตราส่วนเพื่ออิงมาตรฐาน ASPRA (เทียบเคียง กับข้อกำหนดมาตรฐาน แผนที่ Class 1 USGS) โดยมาตราส่วนที่สามารถทำแผนที่ได้คือ 1 : 164 Class 1

2.การเปรียบเทียบพื้นที่ก่อน – หลังน้ำท่วม บริเวณสถานี S.3 อ.หล่มสัก จ.เพชรบูรณ์

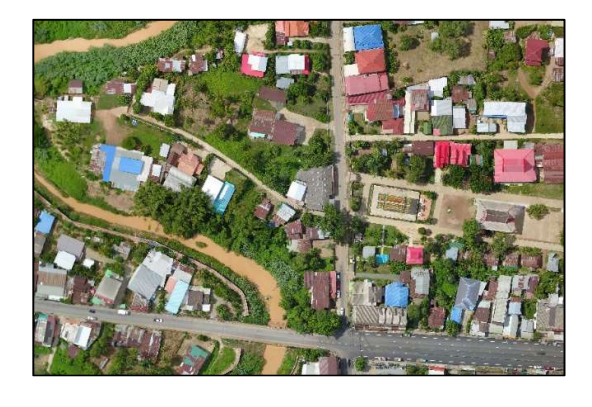

รูปที่ 19 ภาพถ่ายพื้นที่บริเวณสถานี 5.3 อ.หล่มสัก จ.เพชรบูรณ์ ก่อนน้ำท่วม

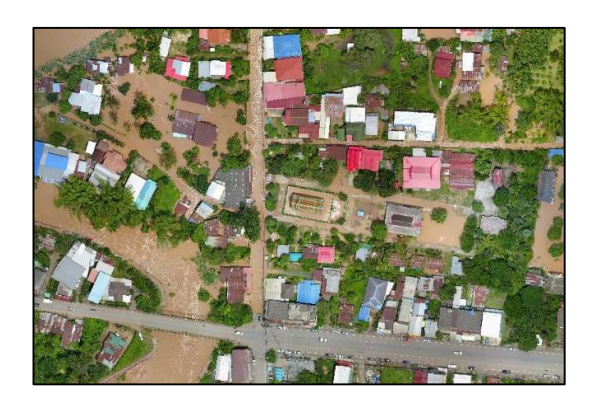

รูปที่ 20 ภาพถ่ายพื้นที่บริเวณสถานี 5.3 อ.หล่มสัก จ.เพชรบูรณ์ ช่วงน้ำท่วม 3.การเปรียบเทียบพื้นที่น้ำท่วมจริงกับภาพที่ได้จากแบบจำลองบริเวณสถานี 5.3 อ.หล่มสัก

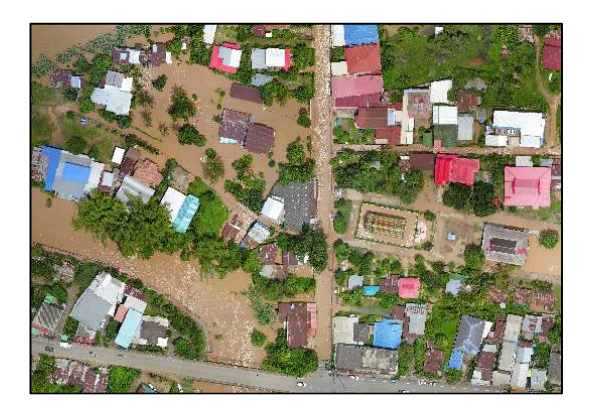

จ.เพชรบูรณ์

รูปที่ 21 ภาพถ่ายพื้นที่น้ำท่วมบริเวณสถานี S.3 อ.หล่มสัก จ.เพชรบูรณ์ ที่ระดับ 145.43 ม.รทก.

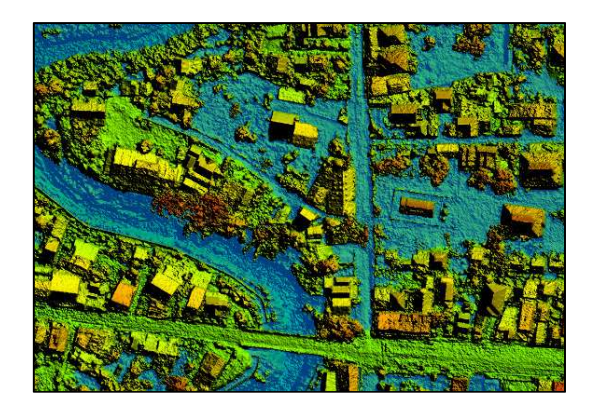

รูปที่ 22 แบบจำลองพื้นที่น้ำท่วมบริเวณสถานี S.3 อ.หล่มสัก จ.เพชรบูรณ์ ที่ระดับ 145.43 ม.รทก.

4.การเตือนภัยน้ำท่วมจากการใช้แบบจำลองแสดงขอบเขตของพื้นที่น้ำท่วม ณ ระดับน้ำท่วม ที่ได้จากการคาดการณ์

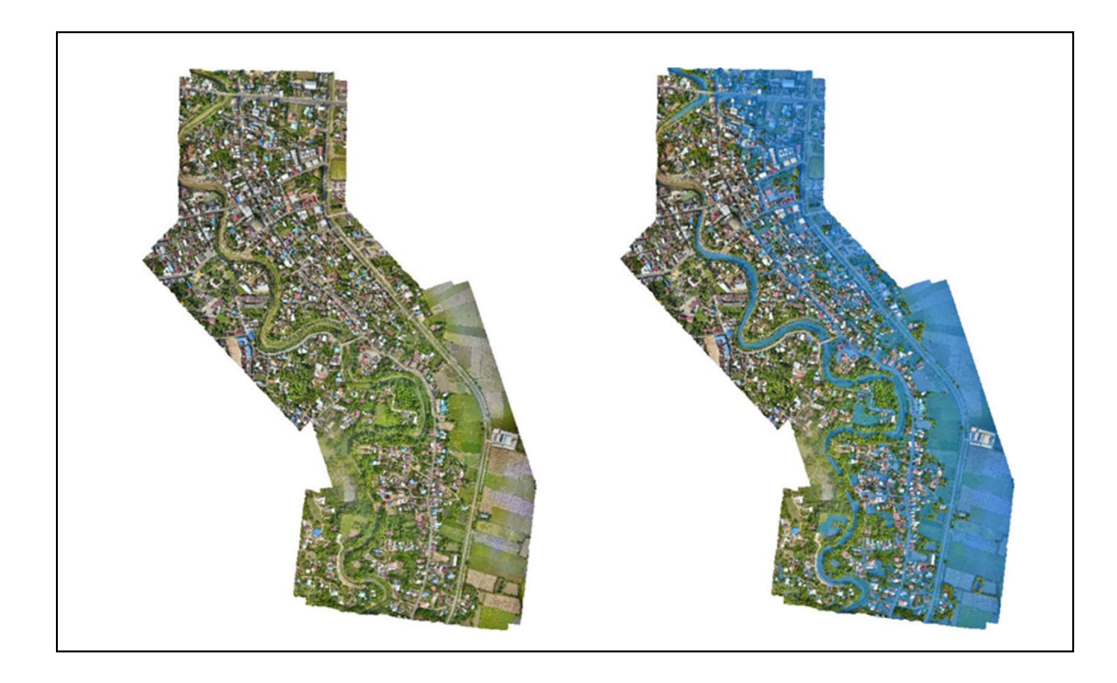

รูปที่ 23 เปรียบเทียบการจำลองเหตุการณ์ก่อนและระหว่างน้ำท่วมที่ระดับน้ำ 145.43 เมตร.รทก.

#### 8. การนำไปใช้ประโยชน์

1.แผนที่น้ำท่วมที่มีความละเอียดสูงในพื้นที่ๆต้องการและเป็นปัจจุบัน

2.ทำแผนที่เตือนภัยจากแบบจำลอง โดยการแสดงขอบเขตพื้นที่น้ำท่วมเบื้องต้นก่อนเกิด เหตุการน้ำท่วมจริง

3.สามารถนำ DEM ที่ได้จากการประมวลผลไปประยุกต์ใช้ในแบบจำลองทางอุทกวิทยาอาทิ เช่น การหาทิศทางการไหลของน้ำเมื่อเกืดเหตุการณ์น้ำท่วม

#### 9. ความยุ่งยากในการดำเนินการ/ปัญหา/อุปสรรค

 อากาศยานไร้คนขับที่ใช้ในปัจจุบันเป็นรุ่นที่มีขนาดเล็ก ไม่เหมาะสมกับงานที่ต้องการ ถ่ายภาพในพื้นที่ขนาดใหญ่ได้ในเวลาที่รวดเร็วและเหมาะสม

 กล้องสำรวจที่ใช้ในการสร้างหมุดอ้างอิงต่างๆ เหมาะสำหรับใช้งานในพื้นที่ที่มีขนาดไม่ใหญ่ มาก ไม่เหมาะสำหรับใช้ในพื้นที่ชุมชุน เนื่องจากมีสิ่งกีดขวางแนวสำรวจมากทำให้ใช้เวลาในการทำหมุดอ้างอิง มากเกินไปและอาจมีความผิดพลาดในการสำรวจได้มากขึ้น  อุปกรณ์ที่ใช้วิเคราะห์และประมวลที่มีอยู่ มีประสิทธิภาพไม่เพียงพอหากต้องประมวลผล พื้นที่ที่มีขนาดใหญ่มากขึ้น

4. เหตุการณ์น้ำท่วมที่นำมาเปรียบเทียบกับแบบจำลองมีจำนวนน้อย เนื่องจากสถานี S.3 เพิ่ง เริ่มเก็บบันทึกระดับน้ำรายชั่วโมงแบบ 24 เวลาเมื่อปี พ.ศ.2561

#### 10. ข้อเสนอแนะ

 ควรใช้อากาศยานไร้คนขับที่ออกแบบมาเพื่องานสำรวจโดยเฉพาะ เพื่อที่จะได้ครอบคลุม พื้นที่ขนาดใหญ่มากขึ้นและใช้เวลาในการถ่ายภาพที่น้อยลง

2. ควรใช้อุปกรณ์สำรวจรังวัดด้วยดาวเทียมชนิด RTK เพื่อความสะดวกรวดเร็ว และเหมาะสม กับพื้นที่ชุมชน หรือพื้นที่ที่มีสิ่งกีดขวางแนวสำรวจมาก

 อุปกรณ์ที่ใช้ในการวิเคราะห์และประมวลผล ควรเป็นอุปกรณ์ที่มีประสิทธิภาพสูง อาทิเช่น การใช้คอมพิวเตอร์แม่ข่ายระดับสูงในการวิเคราะห์และประมวลผลข้อมูล

 4. ข้อมูลอุทกวิทยาบริเวณสถานีที่เกิดน้ำท่วมบ่อยครั้งควรมีการบันทึกระดับน้ำแบบต่อเนื่อง ตลอด 24 ชั่วโมง

ขอรับรองผลงานดังกล่าวข้างต้นเป็นความจริงทุกประการ

ลงชื่อ.....

(ผู้เสนอผลงาน)

วันที่.....

ขอรับรองว่าสัดส่วนหรือลักษณะงานในการดำเนินงานของผู้เสนอข้างต้นถูกต้องตรงกับความเป็นจริงทุก ประการ

| ลงชื่อ                | ลงชื่อ                    |
|-----------------------|---------------------------|
| (นายชัยวุฒิ วัฒนาการ) | (นางสาวรุจีรัตน์ ด้วงวาด) |
| ผู้ร่วมดำเนินการ      | ผู้ร่วมดำเนินการ          |
| วันที                 | วันที                     |

ได้ตรวจสอบแล้วขอรับรองว่าผลงานดังกล่าวข้างต้นถูกต้องตรงกับความเป็นจริงทุกประการ

| ลงชื่อ                | ลงชื่อ                |
|-----------------------|-----------------------|
| (นายชัยวุฒิ วัฒนาการ) | (นายธีระพล ตั้งสมบุญ) |
| ผอช.ภาคเหนือตอนล่าง   | ผส.บอ.                |
| วันที่                | วันที่                |

#### เอกสารอ้างอิง

กรมแผนที่ทหาร. (2561). การใช้โปรแกรมภูมิสารสนเทศในการสร้างแบบจำลองความสูงสาม มิติของภูมิประเทศ, สืบค้นเมื่อ 1 ตุลาคม 2561. จาก https://www.rtsd.mi.th/main/2015/04/25/การใช้ โปรแกรมภูมิสารสน

กาญจน์เขจร ชุชีพ. (2561). การประเมินความถูกต้องในการสำรวจระยะไกล. คณะวนศาสตร์ มหาวิทยาลัยเกษตรศาสตร์

มนทิรา ชนินทร์โชดึก, วิษุวัฒก์ แต้สมบัติ. (2562). การศึกษาเปรียบเทียบการทำแผนที่ ภาพถ่ายทางอากาศโดยอากาศยานไร้คนขับบนระดับความสูงการบินที่แตกต่างกัน. ชลบุรี:เอกสารการประชุม วิชาการสมาคมวิศวกรรมเกษตรแห่งประเทศไทย ระดับชาติ ครั้งที่ 20.

เนติ ศรีหานู, ศิวา แก้วปลั่ง. (2560). การประเมินความถูกต้องของการรังวัดด้วยภาพถ่ายทาง อากาศด้วยอากาศยานไร้นักบิน ต้นทุนต่ำ. มหาสารคาม:เอกสารการประชุมวิชาการมหาวิทยาลัยมหาสารคาม ครั้งที่ 13.

สำนักสำรวจวิศวกรรมและธรณีวิทยา กรมชลประทาน. (2559). การพัฒนานวัตกรรมการ สำรวจทำแผนที่ภูมิประเทศ ด้วยอากาศยานไร้คนขับแบบปีกหมุน. กรุงเทพมหานครา:แบบสรุปองค์ความรู้ สำนักสำรวจด้านวิศวกรรมและธรณีวิทยา กรมชลประทาน องค์ความรู้ที่ 2 การสำรวจแผนที่ภูมิประเทศ ภาคผนวก

| ชื่อผลงาน                                                                                                    | จำนวนหน้า<br>เนื้อหา/<br>ภาคผนวก | วัน เดือน ปี<br>ที่เผยแพร่ | แหล่งเผยแพร่                                                                                                    | สัดส่วนในการดำเนินการ                                                                                                    |
|----------------------------------------------------------------------------------------------------|----------------------------------|----------------------------|----------------------------------------------------------------------------------------------------|----------------------------------------------------------------------------------------------------|
| ๑. การวิเคราะห์พื้นที<br>น้ำท่วมโดยการ<br>ประยุกต์ใช้อากาศยาน<br>ไร้คนขับ กรณีศึกษา<br>ลุ่มน้ำป่าสัก อำเภอ<br>หล่มสัก จังหวัด<br>เพชรบูรณ์ (พ.ศ.<br>๒๕๖๑) |                                  | ର୍ଟ୍<br>ମମ୍ଭମୁମ୍ୟ<br>୭୯୦୭  | เว็บไซต์ศูนย์อุทก<br>วิทยาชลประทาน<br>ภาคเหนือ<br>ตอนล่าง สำนัก<br>บริหารจัดการน้ำ<br>และอุทกวิทยา<br>http://www.hydro-<br>2.com/OLDVERSION<br>/HD-00/1-01.html | <ul> <li>๑.นายอาทิตย์ ปัญโญ<br/>นักอุทกวิทยาปฏิบัติการ</li> <li>ทำหน้าที่วางแผนปฏิบัติงาน สำรวจ<br/>รวบรวม วิเคราะห์ข้อมูล และจัดทำ<br/>รูปเล่ม<br/>สัดส่วนผลงานร้อยละ ๘๕</li> <li>ลงชื่อ</li></ul> |

#### การเผยแพร่ผลงานหรือเอกสารทางวิชาการ

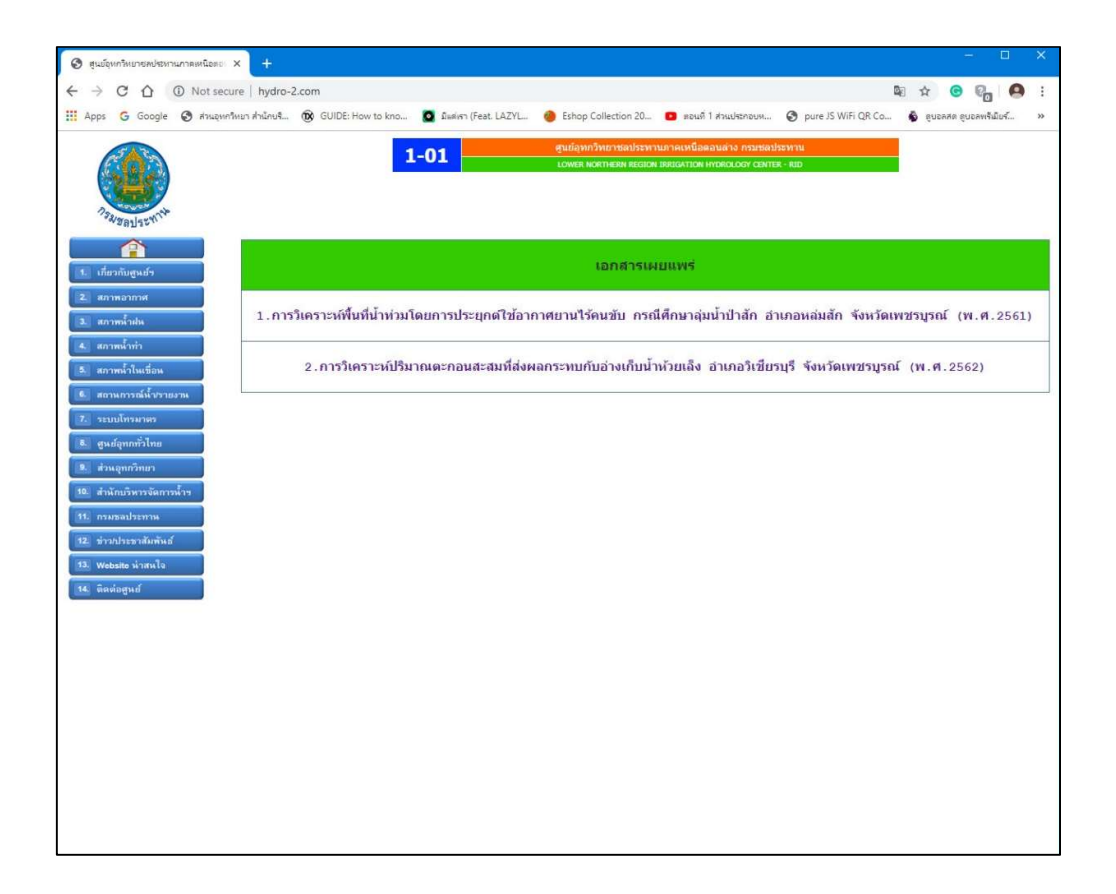

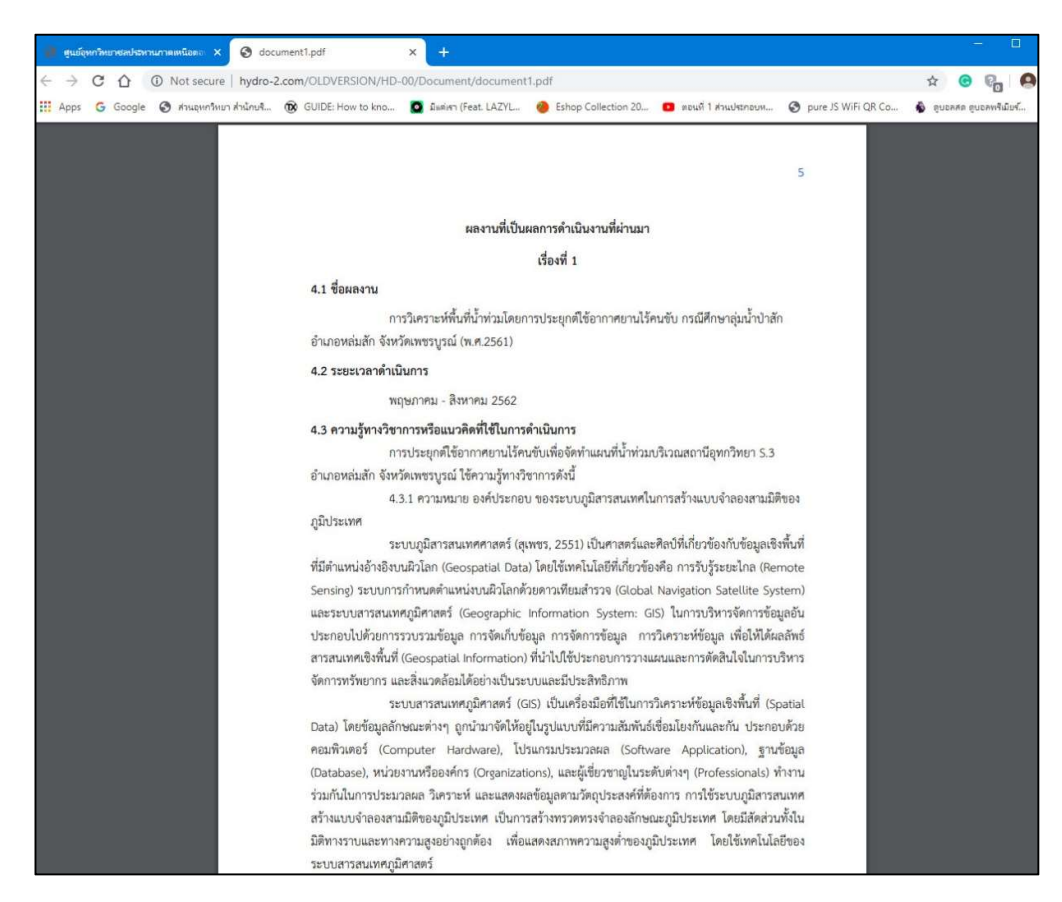